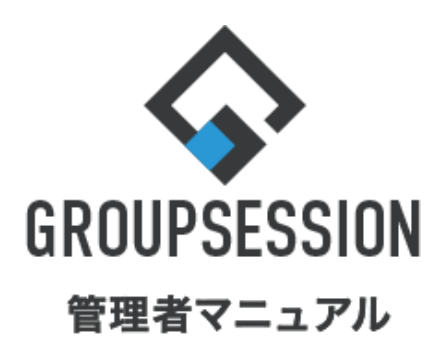

GroupSession ver.5.4

# メイン機能

| 1.ログイン画面・メニューのロゴを変更する                    | ••• 1           |
|------------------------------------------|-----------------|
| 2.グループを登録する<br>補足1. 所属ユーザの選択方法           | •••• 3<br>••• 5 |
| 3.ユーザを登録する                               | ••• 7           |
| 4.休日を設定する(個別登録)                          | •••11           |
| 5.休日を設定する(テンプレートから登録)                    | •••13           |
| 6.プロキシサーバを設定する                           | •••16           |
| 7.グループ、ユーザの並び順を設定する                      | •••18           |
| 8.自動バックアップを行う                            | •••20           |
| 9.「admin」ユーザのパスワードを変更する                  | •••22           |
| 10.「admin」ユーザのワンタイムパスワード<br>通知先アドレスを設定する | •••25           |
| 11.ワンタイムパスワード認証を使用する                     | •••27           |
| 12.添付ファイル、及びユーザ写真画像ファイルの<br>ファイルサイズを制限する | •••30           |
| 13.ユーザのログインを無効化、有効化する                    | •••32           |
| 14.ユーザの自動連携を行う<br>補足2. 自動連携設定画面          | •••34<br>•••35  |
| 15.外部サイトの表示を制限する                         | •••37           |
| 16.GSファイアウォールを用いてアクセス制限を行う               | •••39           |

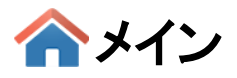

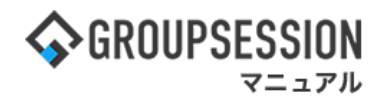

# 1. ログイン画面・メニューのロゴを変更する

# 1:メイン画面を表示する

「設定」をホバー後、「メイン 管理者設定」をクリックします。

| ∲GROUPSESSION                                                                                                    | 回メモ のヘルプ       | \$22定 ●山田 太郎                                         | 0779F       |
|----------------------------------------------------------------------------------------------------|----------------|------------------------------------------------------|-------------|
|                                                                                                    | WEBメール ファイル    | <ul> <li>メイン</li> <li>管理者設定</li> <li>個人設定</li> </ul> | <b>]</b> ,, |
|                                                                                                    | <b>BA</b> チャット |                                                      | ^           |
| ペイン いちょうしん である (1000) (1000) |                | ,                                                    | C<br>ANIA   |
| メイン 全社ボータル 情報システム課 手続きボータル 防災                                                                                                    | ボータル 製         | 品ポータル                                                |             |
| インフォメーション         設定           メイシ         ( 管理者設定 ) ディスクの空き容量が300GB以下です。                                                                                                    | 2022 9/2       | 20(火) 11:2                                           | 9           |
| (県→町) 新疆の投稿が21件あります。                                                                                                    | 安否確認 現在の       | ottiR                                                |             |
| シコートメール 未読メッセージがあります。                                                                                                    | 配信日時           | 2013/07/23 17:29                                     | 9:45        |
|                                                                                                    | 再送日時           |                                                      |             |
| (BRFF) 本総行うの施設す#3071252(Hのります。 (BRFF) 本地(オーンドを)ます。                                                                                                    | 最終回答           | 2013/07/23 17:3                                      | 1:02        |
| - 泉中 陸東: 2件                                                                                                    | 回答状况           | 56% (5/9名)                                           |             |
| · 山田 太郎: 3件                                                                                                    | -              | 無事                                                   | 2名          |
| WEBメール 新暦メールがあります。                                                                                                    | 状態 軽傷          |                                                      | 2名          |
| · yamada: 484伴                                                                                                    |                | 重傷                                                   | 1名          |
| - 畠中 陸男: 498件                                                                                                    |                | 可(出社済含む)                                             | 3名          |
| ■■ 受信案件が10件あります。                                                                                                    | 出社             | 不可                                                   | 2名          |
| ★K時間 安否確認が配信されました。状況を確認してください。                                                                                                    | カロウヨート・        |                                                      |             |
| アンケート 未回答のアンケートが4件あります。                                                                                                    | 11/16/12-4-7   |                                                      | <u>• •</u>  |
| チャット 未読メッセージが7件あります。                                                                                                    | 〇 🧧 在席 🛛 💿     | 不在 〇 その他                                             |             |

# 2:管理者設定画面を表示する

「企業情報」をクリックします。

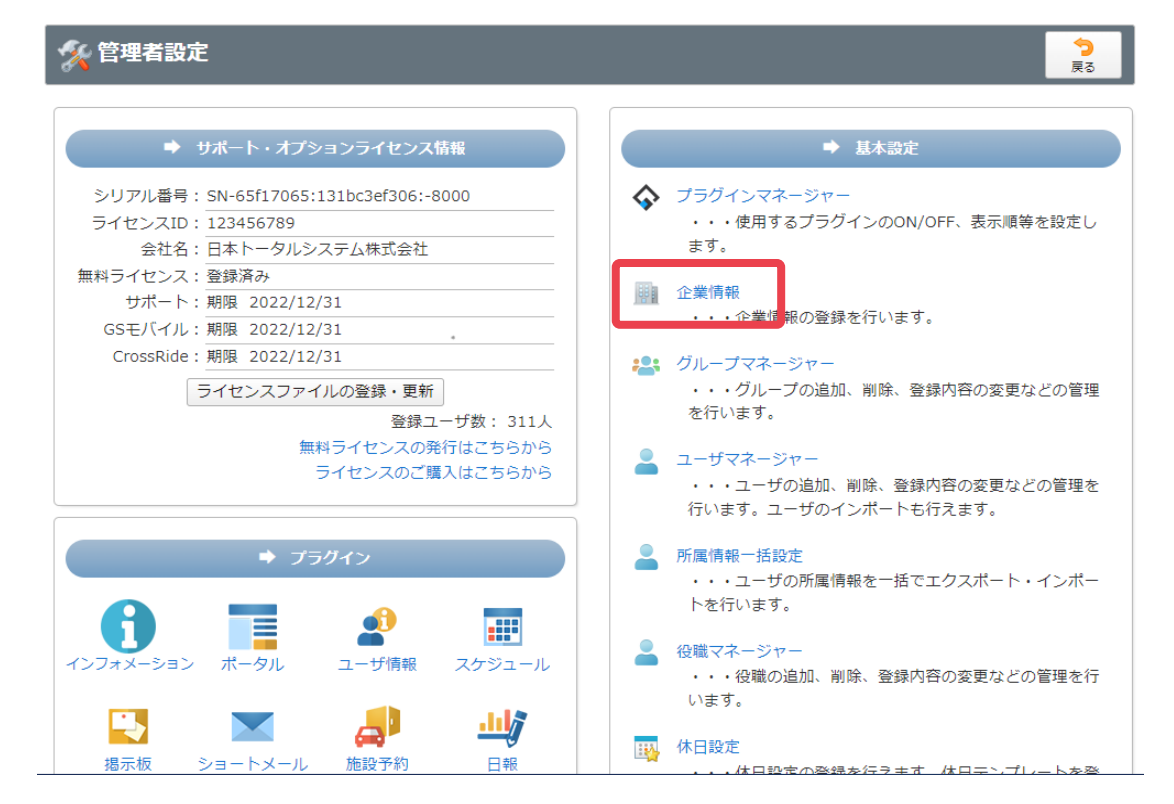

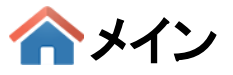

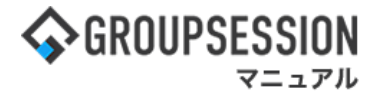

# 3:管理者設定[企業情報]画面を表示する

企業情報を設定し、「OK」ボタンをクリックすると、企業情報確認画面に遷移します。

| 🚀 管理者設定 [ 企業 |                                                                                                    | • ок                                   |                               |                                  |                              |
|--------------|----------------------------------------------------------------------------------------------------|----------------------------------------|-------------------------------|----------------------------------|------------------------------|
| 会社名          | 日本トータルシステム 株式会社                                                                                                    |                                        |                               |                                  |                              |
| 会社名(カナ)      | ニホントータルシステムカブシキガイシャ<br>*全角力ナで入力してください                                                                                                    |                                        |                               |                                  |                              |
| ログイン画面 ロゴ    | <ul> <li>         ・ログイン画面のユーザID・パスワード入力欄上部のI         (縦50px×横400px)         </li> <li>         添付          「ご 削除         ファイルのドラッグ&amp;ドロップで添      </li> </ul> | ロゴを変更しま<br>付が行えます。                     | ∶वं                           |                                  |                              |
| דם -בבא      | <ul> <li>◆ GROUPSESSION</li> <li>*上部メニューの左側のロゴを変更します<br/>(縦32px×横150px)</li> <li>◎ 添付</li> <li>◎ 源付</li> <li>○ 源付</li> <li>○ 源付</li> </ul>                     | ドラッグ&ドロ<br>「添付」ボタン<br>択のポップア<br>録することが | ップでフ<br>をクリッ?<br>ップが表<br>できます | ァイルの添付<br>クすると、添付<br>示され、画作<br>。 | †が可能です。<br>付ファイル選<br>象ファイルを登 |
| URL          | (<br>*ログイン画面のユーザID・パスワード入力欄上部のI                                                                                                    | ロゴのリンク先                                | 記を変更し                         | ます                               |                              |
| 期首月          | 4月 ~                                                                                                    |                                        |                               |                                  |                              |
| 備考           | 現在の文字数:0 / 1000 文字                                                                                                    |                                        |                               | li.                              |                              |
|              |                                                                                                    |                                        |                               |                                  |                              |

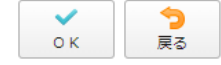

# 4: 管理者設定[企業情報確認]画面を表示する

「確定」ボタンをクリックすると登録が完了します。

| % 管理者設定 [ : | ✓<br>確定                                                                                                    | <b>う</b><br>戻る |                      |
|-------------|----------------------------------------------------------------------------------------------------|----------------|----------------------|
| 会社名         | 日本トータルシステム 株式会社                                                                                                    |                |                      |
| 会社名(カナ)     | ニホントータルシステムカブシキガイシャ                                                                                                    |                |                      |
| ログイン画面ロゴ    |                                                                                                    |                |                      |
| メニュー ロゴ     | GROUPSESSION     GROUPSESSION      GROUPSESSION      GROUPSESSION      GROUPSESSION      GROUPSESSION      GROUPSESS |                |                      |
| URL         |                                                                                                    |                |                      |
| 期首月         | 4月                                                                                                    |                |                      |
| 備考          |                                                                                                    |                |                      |
|             |                                                                                                    | ✓<br>確定        | <mark>う</mark><br>戻る |

合メイン

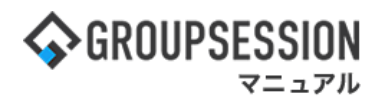

# 2. グループを登録する

# 1:メイン画面を表示する

「設定」をホバー後、「メイン 管理者設定」をクリックします。

|                                                                                |                      |       |              |                                       | モョヘルプ      | \$\$\$\$\$\$\$\$\$\$\$\$\$\$\$\$\$\$\$\$\$\$\$\$\$\$\$\$\$\$\$\$\$\$\$\$\$ | 0779F           |
|--------------------------------------------------------------------------------|----------------------|-------|--------------|---------------------------------------|------------|----------------------------------------------------------------------------|-----------------|
| メイン スケジュール 掲示板                                                                 | ショート 施設予約            |       | E目<br>回覧板 ユー | 学術報 WEBメ                              |            | <ul> <li>メイン</li> <li>管理者設定</li> <li>個人設定</li> </ul>                       | ] <sub>2⊦</sub> |
| アドレス様 タイムカード 在席管理                                                              | ((1))<br>安吉確認 ブックマーク | RSS 1 | P管理 アン       | → → → → → → → → → → → → → → → → → → → | ۲۳۷۱ م     |                                                                            | *               |
| <b>ネメイン</b><br>ショートメール通信                                                       | TODOBIN              |       |              |                                       |            | ,                                                                          | C<br>ABIR       |
| メイン 全社ボータル                                                                     | 情報システム課              | 手続きボー | ータル          | 防災ボータ                                 | ル 親        | 品ポータル                                                                      |                 |
| インフォメーション<br>メイン [管理者設定]ディスクの空き客                                               | 量が300GB以下です。         |       |              | 說定                                    | 2022 9/2   | 20(火) 11:2                                                                 | 9               |
| ■示概 新着の投稿が21件あります。                                                             |                      |       |              | 1                                     | と 西確認 現在の  | 対況                                                                         |                 |
| ショートメール 未読メッセージがあります                                                           | •                    |       |              |                                       | 配信日時       | 2013/07/23 17:25                                                           | 9:45            |
| <ul> <li>山田 太郎: 43件</li> <li>(1) (1) (1) (1) (1) (1) (1) (1) (1) (1)</li></ul> | in the second        |       |              |                                       | 再送日時       |                                                                            |                 |
| ● 本語・シッセーと対象のます。                                                               | 00#9*                |       |              |                                       | 最終回答       | 2013/07/23 17:3                                                            | 1:02            |
| · 島中 陸東: 2件                                                                    |                      |       |              |                                       | 回答状况       | 56% (5/9名)                                                                 |                 |
| • 山田 太郎: 3件                                                                    |                      |       |              |                                       |            | 無事                                                                         | 2名              |
| WEBメール 新着メールがあります。                                                             |                      |       |              |                                       | 状態 軽傷      |                                                                            | 2名              |
| • yamada: 484件                                                                 |                      |       |              |                                       |            | 重傷                                                                         | 1名              |
| · 畠中 陸男: 498件                                                                  |                      |       |              |                                       |            | 可(出社済含む)                                                                   | 3名              |
| 三届 受信案件が10件あります。                                                               |                      |       |              |                                       | 出社         | 不可                                                                         | 2名              |
| ★高等課 安否確認が配信されました。状                                                            | 兇を確認してください。          |       |              |                                       | 100000-001 |                                                                            |                 |
| アンケート 未回答のアンケートが4件あり                                                           | ます。                  |       |              | 4                                     | J和16理-本人   |                                                                            | <u>+ a</u>      |
| <b>チャット</b> 未読メッセージが7件あります。                                                    |                      |       |              | 0                                     | ) 🧧 在席 🛛 💿 | 不在 〇 その他                                                                   |                 |

# 2:管理者設定画面を表示する

「グループマネージャー」をクリックします。

| ※管理者設定                                                                                                    | <b>三</b> 戻る                                                                                                    |
|----------------------------------------------------------------------------------------------------|----------------------------------------------------------------------------------------------------|
|                                                                                                    | ➡ 基本設定                                                                                                    |
| シリアル番号: SN-65f17065:131bc3ef306:-8000<br>ライセンスID: 123456789<br>会社名: 日本トータルシステム株式会社<br>無料ライセンス: 登録済み<br>サポート: 期限 2022/12/31<br>GSモバイル: 期限 2022/12/31<br>CrossRide: 期限 2022/12/31<br>ライセンスファイルの登録・更新<br>登録ユーザ数: 311人 | <ul> <li> <i>ブラグインマネージャー</i>             ・・・使用するブラグインのON/OFF、表示順等を設定します。      </li> <li>             金業情報             ・・企業情報の登録を行います。         </li> <li> <i>グループマネージャー</i>            グループマネージャー            グループマネージャー             旅行います。      </li> </ul> |
| 無料ライセンスの発行はこちらから<br>ライセンスのご購入はこちらから                                                                                                    | ユーザマネージャー<br>・・・ユーザの追加、削除、登録内容の変更などの管理を<br>行います。ユーザのインポートも行えます。                                                                                                    |
| + 75047>                                                                                                    | 所属情報一括設定<br>・・・ユーザの所属情報を一括でエクスポート・インポー<br>トを行います。                                                                                                    |
| <ul> <li>インフォメーション ボータル ユーザ情報 スケジュール</li> <li>         ・・・・・・・・・・・・・・・・・・・・・・・・・・・・・</li></ul>                                                                                                    | 役職マネージャー<br>・・・役職の追加、削除、登録内容の変更などの管理を行います。                                                                                                    |
| 掲示板 ショートメール 施設予約 日報                                                                                                    | 林日設定  ・・・は日設定の登録を行うます。はロエンプレートを発                                                                                                    |

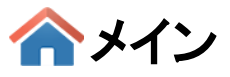

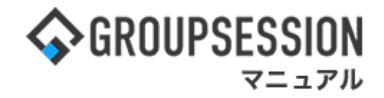

3: 管理者設定[グループマネージャー]画面を表示する 「グループ追加」ボタンをクリックします。

| 🛠 管理者設定 [ユーザ情報 グループマネージャー ]            | ユーザマネージャー | <mark>う</mark><br>戻る |
|----------------------------------------|-----------|----------------------|
| グループ一覧                                 |           |                      |
| ○ःः人事部                                 | ◎ グループ:   | 追加                   |
| ○禮人事評価                                 | ▲ グループ    | 編集                   |
|                                        |           | PROPIS               |
| 〇論人事異動                                 | 🔷 所属ユーサ   | が表示                  |
| ○₽言管理部                                 |           | - h                  |
| ○ः≛品質管理                                |           | r.                   |
| ○:≛:品質監査                               | 🔤 エクスポ    | -ト                   |
| ○≞経理部                                  |           |                      |
| ○≝会計簿記記帳                               |           |                      |
| ○ #2= 管理会計資料作成                         |           |                      |
| ○書税務申告                                 |           |                      |
| ○. <b>.</b> 決算                         |           |                      |
| ○□□□□□□□□□□□□□□□□□□□□□□□□□□□□□□□□□□□□□ |           |                      |
| ○:•:経堂企画                               |           |                      |

# 4:管理者設定[グループマネージャー(追加)]画面を表示する

グループ情報を設定し、「OK」ボタンをクリックすると、グループ追加確認画面に遷移します。

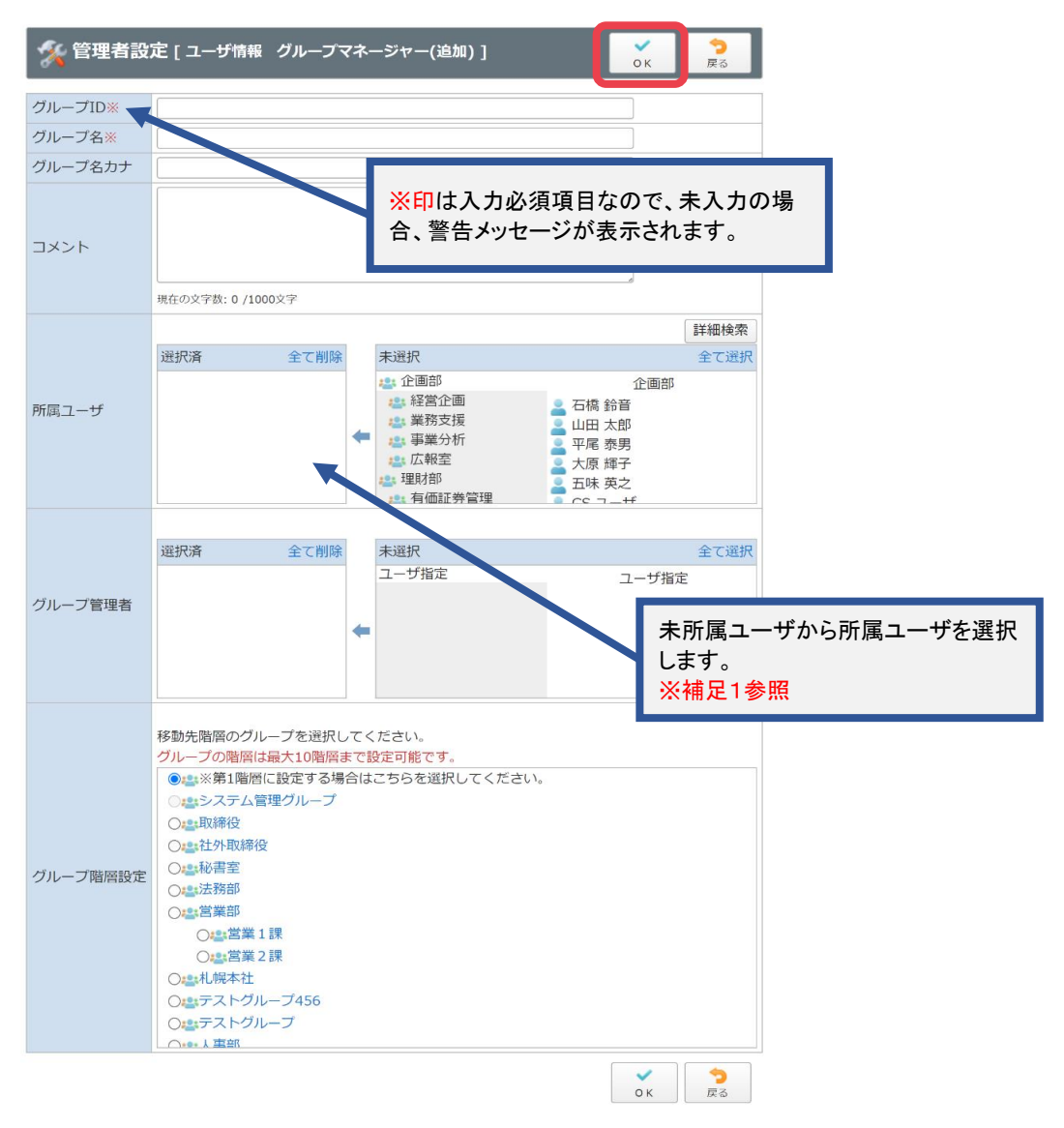

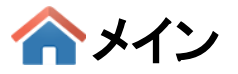

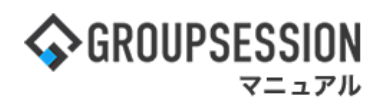

# 補足1.所属ユーザの選択方法

グループに所属するユーザを選択します。

| <sub>%</sub> 管理者設                          | 定 [ ユーザ情報 グループマネージャー(追加) ]                                                                                                    | ✓ ○                                                                                                    |
|--------------------------------------------|----------------------------------------------------------------------------------------------------|----------------------------------------------------------------------------------------------------|
| グループID※<br>グループ名 <mark>※</mark><br>グループ名カナ |                                                                                                    |                                                                                                    |
| 左のメンバー<br>ると、メンバー                          | -リストから削除したいユーザを選択す<br>-リストから削除することができます。<br>現在の文字数:0_1000文字                                                                                     | 右のリストからメンバーに追加したいユーザを選                                                                                                    |
| 所属ユーザ                                      | <ul> <li>選択済         全で削除         <ul> <li>未選択</li> <li>企画部             </li> <li>22 企画部               <ul></ul></li></ul></li></ul>            | 択すると、メンバーリストに追加することができます。<br>ユーザ選択方法については<br>「etc01_ユーザ選択マニュアル」をご確認ください。<br>石橋<br>山田 大郎<br>平暦<br>大師<br>所属ユーザの中から、グループ管理者に指定した<br>いユーザを選択してください。 |
| グループ管理者                                    | 選択済 全て削除<br>ユーザ指定                                                                                                    | <u>全て選択</u><br>ユーザ指定                                                                                                    |
| グループ階層設定                                   | 移動先階層のグループを選択してください。<br>グループの階層は最大10階層まで設定可能です。<br>・ ****第1階層に設定する場合はこちらを選択してください。<br>・ ***システム管理グループ<br>・ ************************************ |                                                                                                    |
|                                            |                                                                                                    | ○к                                                                                                    |

# グループ管理者も所属ユーザの選択と同じ手順で行う事ができます。 グループ管理者は、グループの所属ユーザから選択します。

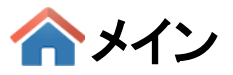

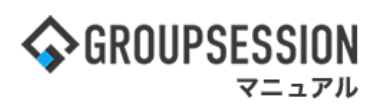

5: 管理者設定[グループマネージャー(追加確認)]画面を表示する 「確定」ボタンをクリックすると登録が完了します。

| 🔏 管理者設定 [    | ~ 確定                            | <b>う</b><br>戻る |                |
|--------------|---------------------------------|----------------|----------------|
| 下記の内容で登録します。 | よろしいですか?                        |                |                |
| グループID       | eigyou3                         |                |                |
| グループ名        | 営業3課                            |                |                |
| グループ名カナ      | エイギョウサンカ                        |                |                |
| コメント         |                                 |                |                |
| 所属ユーザ        | 島 哲二<br>田上 尚夫<br>西川 昌一郎<br>萩原 梓 |                |                |
| グループ管理者      | 島哲二                             |                |                |
| グループ階層設定     | 営業部 > 営業3課                      |                |                |
|              |                                 | ~ 確定           | <b>う</b><br>戻る |

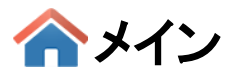

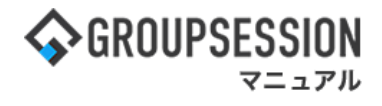

# 3. ユーザを登録する

## 1:メイン画面を表示する

「設定」をホバー後、「メイン 管理者設定」をクリックします。

| ∲GROUPSESSION                                                                                                    | ■メモ ●ヘルプ                   | ●設定 ●山田 太郎             | 0779F                   |
|----------------------------------------------------------------------------------------------------|----------------------------|------------------------|-------------------------|
|                                                                                                    | (WEBメール ファイル)              | ▲ メイン<br>管理者設定<br>個人設定 | <b>]</b> <sub>7</sub> ⊾ |
|                                                                                                    | DBA 7791                   |                        | *                       |
| ペイン いた 1000 単分 1000 単分 1000 1000 |                            | ,                      | C<br>AMB                |
| メイン 全社ボータル 情報システム課 手続きボータル 防災が                                                                                                    | ドータル 製                     | 品ポータル                  |                         |
| インフォメーション         設定           メイン         [ 管理者設定 ] ディスクの空き容量が300GB以下です。           原来単 新着の段限が21作あります。                                                                                                    | 2022 <b>9/</b><br>安香確認 現在6 | 20(火) 11:2<br>mtR      | 9                       |
| シュートメール 未読メッセージがあります。                                                                                                    | 配信日時                       | 2013/07/23 17:29       | 9:45                    |
| <ul> <li>・ 山田 太郎, 4317</li> <li>● 金枝造ちの施設予約が1252年あります。</li> </ul>                                                                                                    | 再送日時                       | •                      |                         |
| 1000円 未該メッセージがあります。                                                                                                    | 最終回答                       | 2013/07/23 17:3        | 1:02                    |
| · 畠中 隆男: 2件                                                                                                    | 回答状况                       | 56% (5/9名)             |                         |
| · 山田 太郎: 3件                                                                                                    |                            | 無事                     | 2名                      |
| WEBメール 新聞メールがあります。                                                                                                    | 状態 軽傷                      |                        | 2名                      |
| • yamada: 484ff                                                                                                    |                            | 重傷                     | 1名                      |
| · 畠中 隆男: 498件                                                                                                    | 11/24                      | 可(出社済含む)               | 3名                      |
| <b>23</b> 受信案件が10件あります。                                                                                                    | HAI                        | 不可                     | 2名                      |
| ★AME 安否確認が配信されました。状況を確認してください。                                                                                                    | 在底管理-本人                    |                        | <b>x a</b>              |
| アンケート 未回答のアンケートが4件あります。                                                                                                    |                            | 72 0 200               |                         |
| デャット 未読メッセージが7件あります。                                                                                                    | 0 4 4 8                    | 712 U 20018            |                         |

# 2:管理者設定画面を表示する

「ユーザマネージャー」をクリックします。

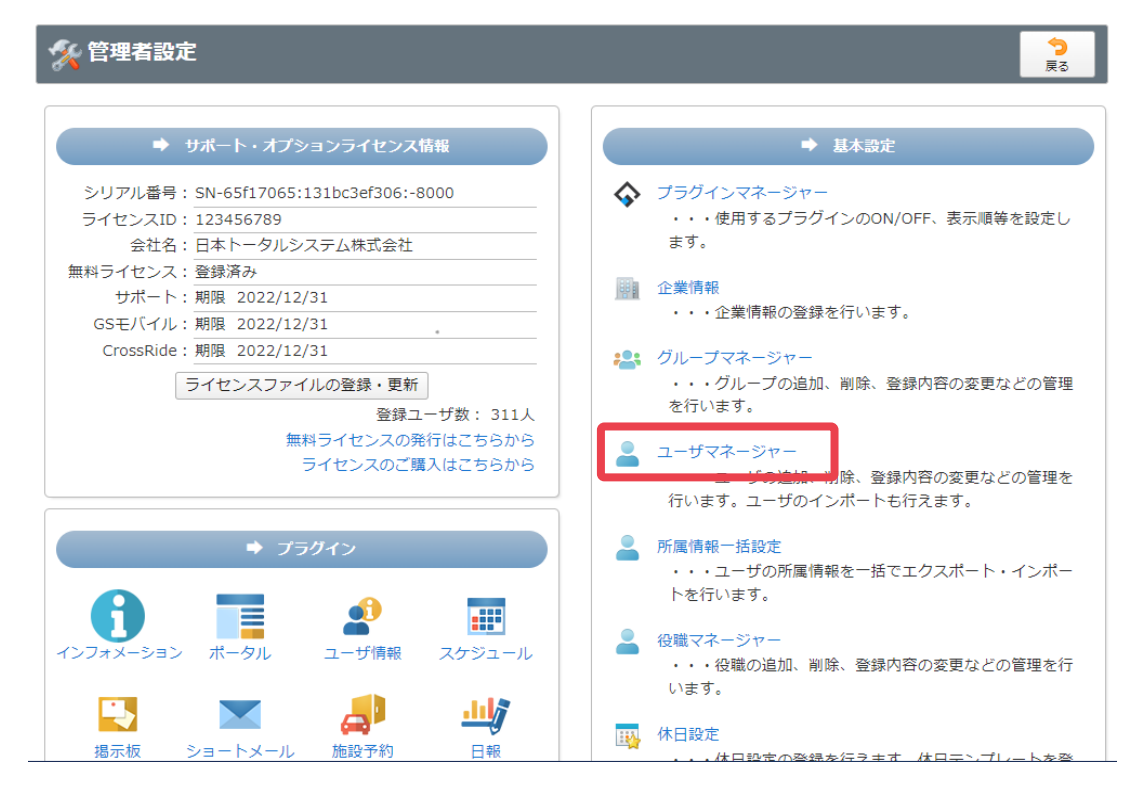

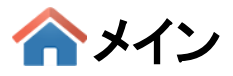

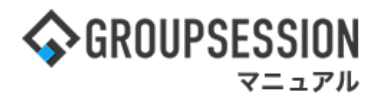

3: 管理者設定[ユーザマネージャー]画面を表示する 「追加」ボタンをクリックします。

| 管理 | 者 | 殳定 [ ユーザ | 情報 ユー | ザマネージ | v-]  |   |          |               | グループマネ | kージャー   | 夏夜   |
|----|---|----------|-------|-------|------|---|----------|---------------|--------|---------|------|
| 名  |   | 詳細検索     |       |       |      |   |          |               |        |         |      |
|    | ア | カ        | ÷     | 9     | +    | Л | <b>マ</b> | Þ             | ∍      | 7       |      |
|    | 1 | +        | Ð     | チ     | (=); | Ł | 2        |               | IJ     | F       |      |
|    | ゥ | 7        | z     | y     | R    | 7 | 4        | д             | л      | 2       |      |
|    | I | ケ        | t     | 7     | ネ    | ^ | ×        |               | L      |         |      |
| 5  | * |          | У     | ۲     | 1    | 木 | Ŧ        | Ξ             |        |         |      |
|    |   |          |       |       |      |   |          | 🕒 追加          | 1      | 😢 削     | 除    |
|    |   |          |       |       |      |   |          |               |        | ※一括削除に  | ±2   |
|    |   |          |       |       |      |   |          | ログイン:         | 有効化    | こ ログイン  | ン停   |
|    |   |          |       |       |      |   |          | <b>幽</b> 1 2本 |        | ₩ ±9,X) | - JI |

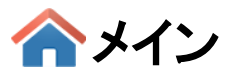

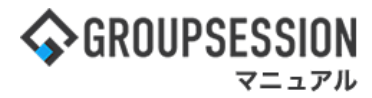

4: 管理者設定[グループマネージャー(追加)]画面を表示する ユーザ情報を設定し、「OK」ボタンをクリックすると、ユーザ追加確認画面に遷移します。

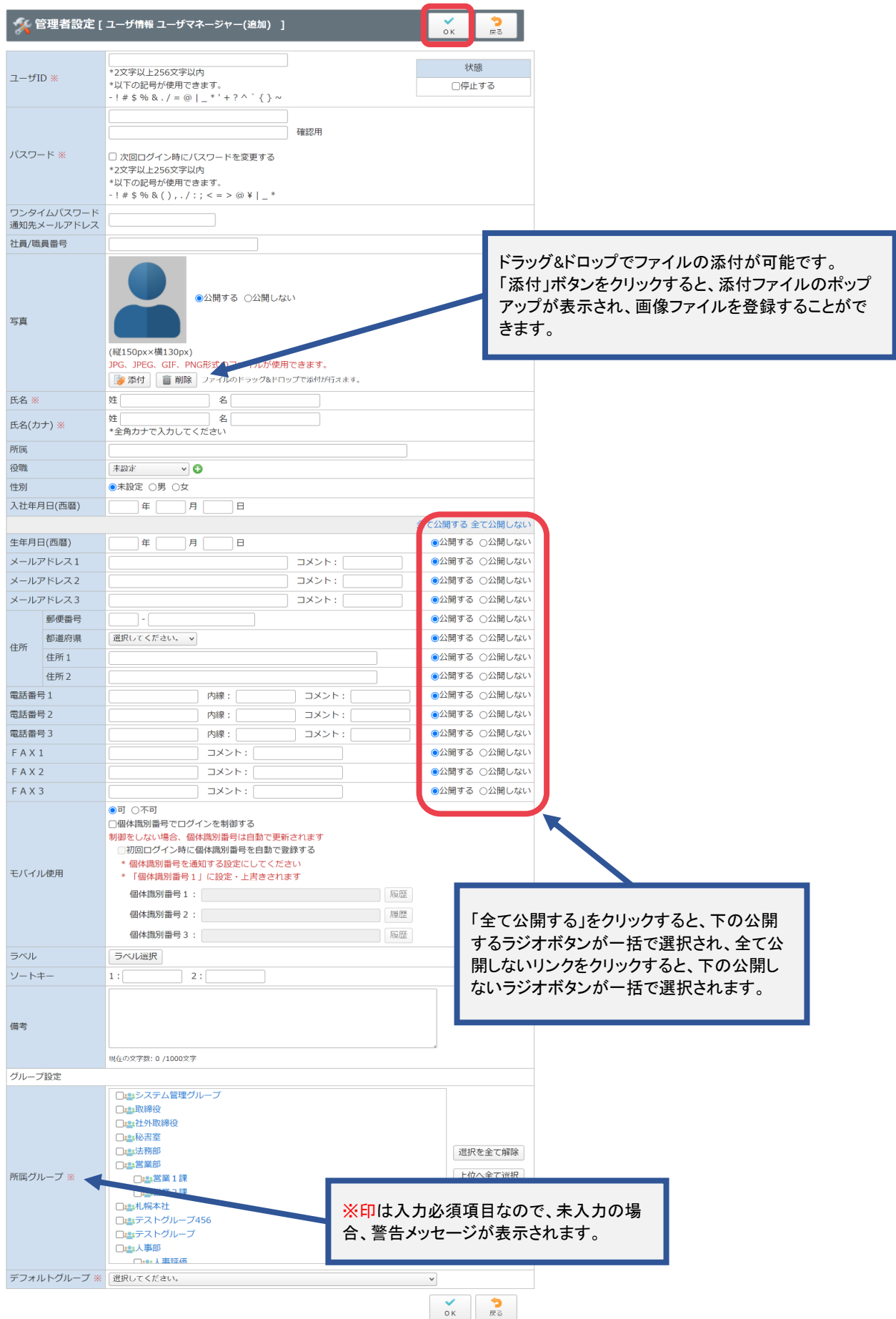

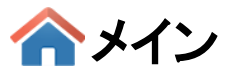

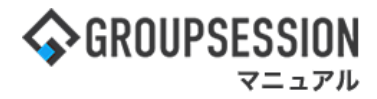

# 5: 管理者設定[ユーザマネージャー(追加確認)]画面を表示する 「確定」ボタンをクリックすると登録が完了します。

| % 管理           | 理者設定 [ユーザ       | 情報 ユーザマネージャー(追加確認)]    |  |  |  |  |  |  |
|----------------|-----------------|------------------------|--|--|--|--|--|--|
| 下記の内容で         | で登録します。よろしい     | いですか?                  |  |  |  |  |  |  |
| ユーザID          |                 | user_180               |  |  |  |  |  |  |
| パスワード          |                 | ******                 |  |  |  |  |  |  |
| ワンタイム<br>通知先メー | パスワード<br>・ルアドレス |                        |  |  |  |  |  |  |
| 社員/職員者         | 番号              | GS0180                 |  |  |  |  |  |  |
| 写真             |                 | <b>公開する</b>            |  |  |  |  |  |  |
| 氏名             |                 | 木田 稔                   |  |  |  |  |  |  |
| 氏名(カナ)         |                 | キダ ミノル                 |  |  |  |  |  |  |
| 所属             |                 |                        |  |  |  |  |  |  |
| 役職             |                 | 未設定                    |  |  |  |  |  |  |
| 性別             |                 | 未設定                    |  |  |  |  |  |  |
| 入社年月日          | (西暦)            |                        |  |  |  |  |  |  |
| 生年月日(团         | 5暦)             | 1999年 11月 18日 公開       |  |  |  |  |  |  |
| メールアド          | レスコ             | minoru_kida@wold.ao 公開 |  |  |  |  |  |  |
| メールアド          | レス2             | 公開                     |  |  |  |  |  |  |
| メールアド          | レス3             | 公開す                    |  |  |  |  |  |  |
|                | 郵便番号            | 981-3214 公開す           |  |  |  |  |  |  |
| (-)- =C        | 都道府県            | 宮城   公開す   公開す         |  |  |  |  |  |  |
| 1生月1           | 住所1             | 仙台市泉区 公開す              |  |  |  |  |  |  |
|                | 住所2             | 館                      |  |  |  |  |  |  |
| 電話番号1          |                 | 034-336-4574           |  |  |  |  |  |  |
| 電話番号2          |                 | 公開す                    |  |  |  |  |  |  |
| 電話番号3          |                 | 公開す                    |  |  |  |  |  |  |
| FAX1           |                 | 公開す                    |  |  |  |  |  |  |
| FAX2           |                 | 公開す                    |  |  |  |  |  |  |
| FAX3           |                 | 公開す                    |  |  |  |  |  |  |
| モバイル使用         |                 | ភ្                     |  |  |  |  |  |  |
| ラベル            |                 |                        |  |  |  |  |  |  |
| ソートキー          |                 |                        |  |  |  |  |  |  |
| 備考             |                 |                        |  |  |  |  |  |  |
| グループ設定         | 定               |                        |  |  |  |  |  |  |
| 所属グルー          | プ               | 有価証券管理                 |  |  |  |  |  |  |
| デフォルト          | グループ            | 有価証券管理                 |  |  |  |  |  |  |
|                |                 | →<br>確定<br>戻る          |  |  |  |  |  |  |

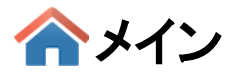

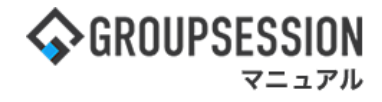

# 4. 休日を設定する(個別登録)

休日の設定は、個別登録とテンプレートからの登録の2パターンあります。

## 1:メイン画面を表示する

「設定」をホバー後、「メイン 管理者設定」をクリックします。

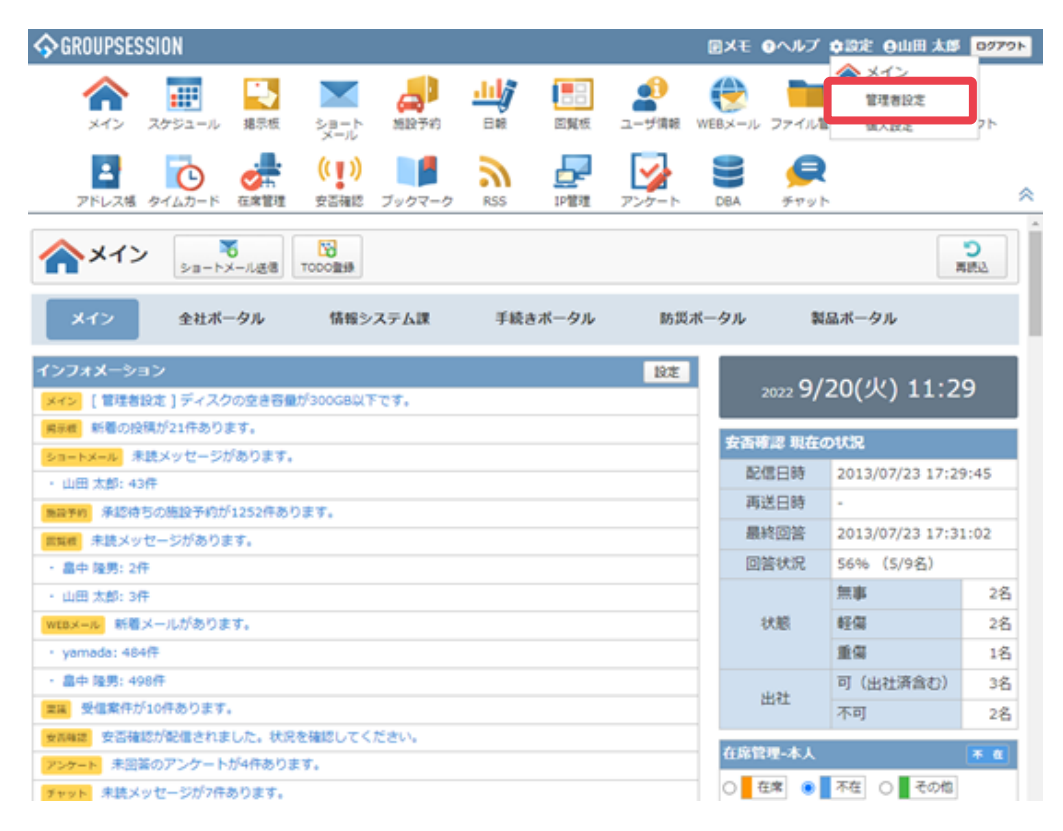

#### 2: 管理者設定画面を表示する 「休日設定」をクリックします。

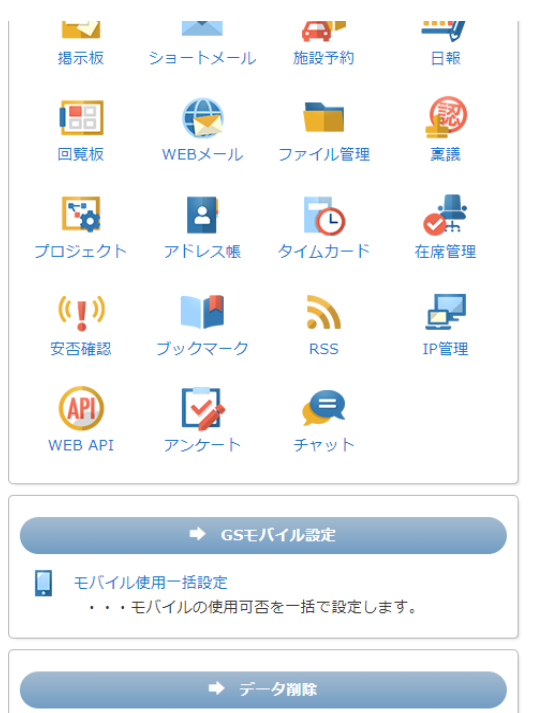

| <b>1</b> | 休日設定                                                                        |
|----------|-----------------------------------------------------------------------------|
|          | 録しておけば、毎年の登録作業を軽減できます。                                                      |
|          | プロキシサーバ設定<br>・・・プロキシサーバの設定を行います。プロキシサーバ<br>を経由してインターネットに接続している場合に設定しま<br>す。 |
| Ø        | 添付ファイルサイズ設定<br>・・・添付ファイルの最大サイズの設定を行います。                                     |
|          | バッチ処理起動時間設定<br>・・・バッチ処理の起動時間の設定を行います。バックア<br>ップの作成もここで設定した時間に行われます。         |
| 2        | 個人情報編集権限設定<br>・・・個人情報編集権限の設定を行います。                                          |
| -        | グループ・ユーザ並び順設定<br>・・・グループコンボボックス、ユーザコンボボックスの<br>並び順の設定を行います。                 |
|          | メイン画面レイアウト設定<br>・・・メイン画面のレイアウトの設定を行います。                                     |
| -        | 自動連携設定<br>・・・外部システムから出力されたCSVファイルの自動インポートの設定をします。                           |

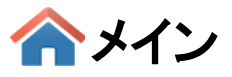

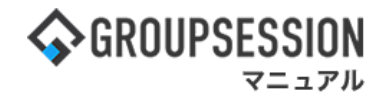

# 3:管理者設定[休日設定]画面を表示する

「追加」ボタンをクリックします。

| *   | 管理者設定[休日 | ] 設定 ] | 「<br>インボート | <ul> <li>3</li> <li>3</li> <li>3</li> <li>3</li> <li>3</li> <li>3</li> <li>3</li> <li>4</li> <li>4</li> <li>5</li> <li>4</li> <li>5</li> <li>5</li></ul> | <b>う</b><br>戻る |   |
|-----|----------|--------|------------|----------------------------------------------------------------------------------------------------|----------------|---|
| 休日テ | シプレート    |        |            |                                                                                                    | ③ 2021年 ③      |   |
|     | 日付       |        | 休日名        |                                                                                                    |                |   |
|     | 1月1日     | 元旦     |            |                                                                                                    |                |   |
|     | 1月11日    | 成人の日   |            | 休日を設定す                                                                                                    | トる年度を選択します。    | 5 |
|     | 2月 11日   | 建国記念の日 |            |                                                                                                    |                |   |
|     | 2月 23日   | 天皇誕生日  |            |                                                                                                    | 変更             |   |
|     | 3月 20日   | 春分の日   |            |                                                                                                    | 変更             |   |
|     | 4月 29日   | 昭和の日   |            |                                                                                                    | 変更             |   |
|     | 5月 3日    | 憲法記念日  |            |                                                                                                    | 変更             |   |
|     | 5月 4日    | みどりの日  |            |                                                                                                    | 変更             |   |
|     | 5月 5日    | こどもの日  |            |                                                                                                    | 変更             |   |
|     | 7月 22日   | 海の日    |            |                                                                                                    | 変更             |   |
|     | 7月 23日   | スポーツの日 |            |                                                                                                    | 変更             |   |
|     | 8月 8日    | 山の日    |            |                                                                                                    | 2              |   |
|     | 8月 9日    | 振替休日   | 登録済みの休日が一覧 | 表示されている                                                                                                    | ます。            |   |
|     | 9月 20日   | 敬老の日   |            |                                                                                                    | Ĩ              |   |
|     | 9月 23日   | 秋分の日   |            |                                                                                                    | 変更             |   |
|     | 11月 3日   | 文化の日   |            |                                                                                                    | 変更             |   |
|     | 11月 23日  | 勤労感謝の日 |            |                                                                                                    | 変更             |   |

4:管理者設定[休日設定 追加]画面を表示する 休日情報を設定し、「追加」ボタンをクリックすると登録が完了します。

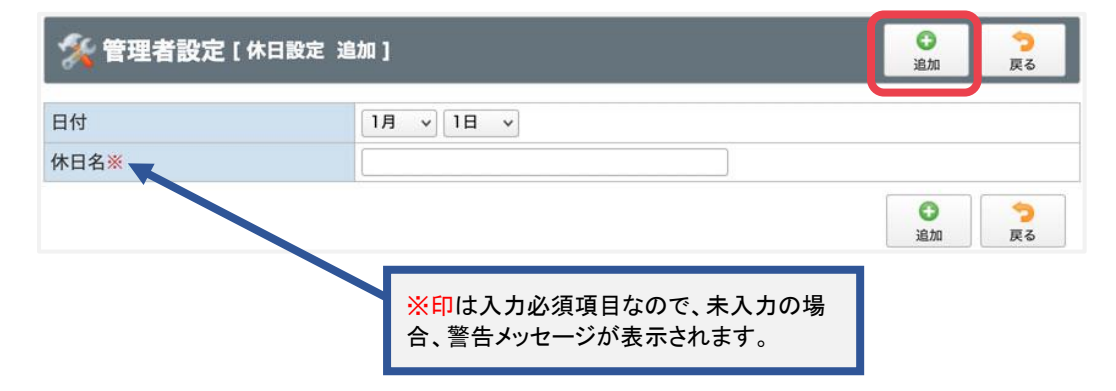

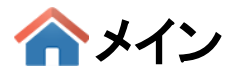

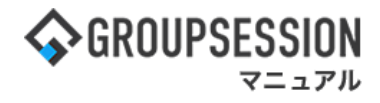

# 5. 休日を設定する(テンプレートから登録)

# 1:メイン画面を表示する

「設定」をホバー後、「メイン 管理者設定」をクリックします。

| ☆GROUPSESSION                                                                                         | 回メモ のヘルプ                                 | ◆設定 ⊖山田 太郎             | 0779F                   |
|----------------------------------------------------------------------------------------------------|------------------------------------------|------------------------|-------------------------|
|                                                                                                    | () () () () () () () () () () () () () ( | ▲ メイン<br>管理者設定<br>個人反応 | <b>]</b> <sub>7</sub> ⊩ |
|                                                                                                    | DBA チャッ                                  | F                      | *                       |
| メイン         でしたメール送信                                                                                  |                                          | ,                      | C Gala                  |
| メイン 全社ポータル 情報システム課 手続きポータル 防災オ                                                                        | ータル き                                    | ミニボータル                 |                         |
| インフォメーション         設定           メイシ [ 管理者設定 ] ディスクの空き容量が300GB以下です。           実材         新着の投稿が21件あります。 | 2022 9/                                  | /20(火) 11:2            | 9                       |
| <u>ショートメール</u> 未読メッセージがあります。                                                                          | 安吉特定 現在<br>配信日時                          | 2013/07/23 17:2        | 9:45                    |
| - 出版 (A) + 517                                                                                        | 再送日時                                     |                        |                         |
| 1000 実施メッセージがあります。                                                                                    | 最終回答                                     | 2013/07/23 17:3        | 1:02                    |
| · 畠中 疑男: 2件                                                                                           | 回答状况                                     | 56% (5/9名)             |                         |
| · 山田 太郎: 3件                                                                                           |                                          | 無事                     | 2名                      |
| WEBメール 新聞メールがあります。                                                                                    | 状態                                       | 軽傷                     | 2名                      |
| • yamada: 484ft                                                                                       |                                          | 重傷                     | 1名                      |
| - 畠中 陸男: 498件                                                                                         |                                          | 可(出社済含む)               | 3名                      |
| 23 受信案件が10件あります。                                                                                      | 出任                                       | 不可                     | 2名                      |
| ★ANAは<br>安否確認が配信されました。状況を確認してください。                                                                    | な皮管理。本上                                  |                        | <b>T</b>                |
| アンケート 未回義のアンケートが4件あります。                                                                               | LINE T-TA                                |                        |                         |
| チャット 未読メッセージが7件あります。                                                                                  | 〇 🧧 在席 🛛 💿                               | 不在 ○ その他               |                         |

#### 2: 管理者設定画面を表示する 「休日設定」をクリックします。

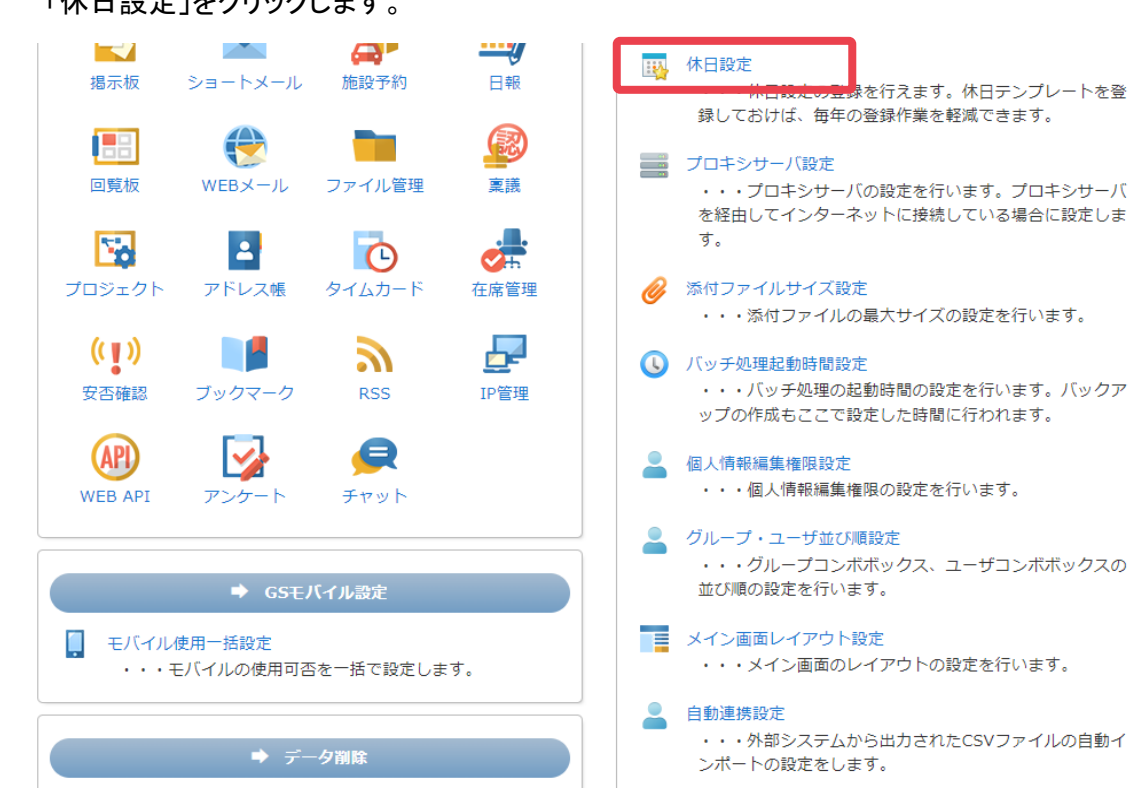

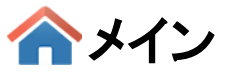

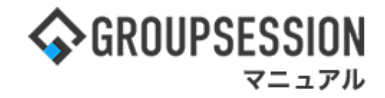

3: 管理者設定[休日設定]画面を表示する 「休日テンプレート」ボタンをクリックします。

| *    | 管理者設定 [ 休 | 日設定]   |         | <ul> <li></li></ul> | €3<br>削除<br>戻る |     |
|------|-----------|--------|---------|---------------------|----------------|-----|
| 休日テン | レプレート     |        |         |                     | 《 2021年 》      |     |
|      | 日付        |        | 休日      | 名                   | T              |     |
|      | 1月1日      | 元旦     |         |                     |                |     |
|      | 1月11日     | 成人の日   |         | 休日を                 | 設定する年度を選択し     | ます。 |
|      | 2月11日     | 建国記念の日 |         |                     |                |     |
|      | 2月 23日    | 天皇誕生日  |         |                     | 変更             |     |
|      | 3月 20日    | 春分の日   |         |                     | 変更             |     |
|      | 4月 29日    | 昭和の日   |         |                     | 変更             |     |
|      | 5月 3日     | 憲法記念日  |         |                     | 変更             |     |
|      | 5月 4日     | みどりの日  |         |                     | 変更             |     |
|      | 5月 5日     | こどもの日  |         |                     | 変更             |     |
|      | 7月 22日    | 海の日    |         |                     | 変更             |     |
|      | 7月 23日    | スポーツの日 |         |                     | 変更             |     |
|      | 8月 8日     | 山の日    |         |                     | <b></b>        |     |
|      | 8月 9日     | 振替休日   | 登録済みの休日 | が一覧表示され             | いています。         |     |
|      | 9月 20日    | 敬老の日   |         |                     |                |     |
|      | 9月 23日    | 秋分の日   |         |                     | 変更             |     |
|      | 11月 3日    | 文化の日   |         |                     | 変更             |     |
|      | 11月 23日   | 勤労感謝の日 |         |                     | 変更             |     |

# 4:管理者設定[休日設定 追加]画面を表示する

休日に設定する日付のチェックボックスをチェックし、「20〇〇年の休日に反映」ボタンを クリックするとテンプレートから追加確認画面に遷移します。

| 2021 | 年の休日に反映                                         |                                                          |                                                                                                    |
|------|-------------------------------------------------|----------------------------------------------------------|----------------------------------------------------------------------------------------------------|
|      | 日付                                              |                                                          | 休日名                                                                                                    |
|      | 1月1日                                            | 年末年始休暇                                                   | 変更                                                                                                    |
|      | E.M.                                            | 年末年始休暇                                                   | 変更                                                                                                    |
|      | 1月3日                                            | 年末年始休暇                                                   | 変更                                                                                                    |
|      | 1月第2月曜日                                         | 成人の早                                                     | 変更                                                                                                    |
|      | 2月11日                                           | 建国記念日                                                    | 変更                                                                                                    |
|      | 2月23日                                           | 天皇誕生日                                                    |                                                                                                    |
|      | 3月20日                                           | 春分の日                                                     | 全ての日付を設定する場合、チェック列ヘック                                                                                      |
|      | 4月29日                                           | 昭和の日                                                     | のチェックボックスにチェックを入れます。                                                                                       |
|      | 5月3日                                            | 憲法記念日                                                    | 文史                                                                                                    |
|      | 5月4日                                            | みどりの日                                                    | 変更                                                                                                    |
|      | 5月5日                                            | こどもの日                                                    | 変更                                                                                                    |
|      | 7月第3月曜日                                         | 海の日                                                      | 変更                                                                                                    |
|      | 8月11日                                           | 山の日                                                      | 変更                                                                                                    |
|      | 9月第3月曜日                                         | 敬老の日                                                     | 変更                                                                                                    |
|      | 9月23日                                           | 秋分の日                                                     | 変更                                                                                                    |
|      |                                                 |                                                          |                                                                                                    |
|      | 10月第2月曜日                                        | スポーツの日                                                   | 发史                                                                                                    |
|      | 10月第2月曜日<br>11月3日                               | スポーツの日<br>文化の日                                           | 変更                                                                                                    |
|      | 10月第2月曜日<br>11月3日<br>11月23日                     | スポーツの日       文化の日       勤労感謝の日                           | 変更           変更           変更                                                                               |
|      | 10月第2月曜日<br>11月3日<br>11月23日<br>12月29日           | スポーツの日       文化の日       勤労感謝の日       年末年始休暇              | 変更           変更           変更           変更           変更                                                     |
|      | 10月第2月曜日<br>11月3日<br>11月23日<br>12月29日<br>12月30日 | スポーツの日       文化の日       勤労感謝の日       年末年始休暇       年末年始休暇 | 変更           変更           変更           変更           変更           変更           変更           変更           変更 |

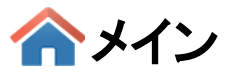

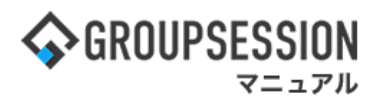

# 5: 管理者設定[テンプレートから追加確認]画面を表示する 「確定」ボタンをクリックすると登録が完了します。

| 🔏 管理者設定 [ テンプレートから追加確認 ]                  |                                          |         | <b>う</b><br>戻る |
|-------------------------------------------|------------------------------------------|---------|----------------|
| 下記の内容を休日に反映<br>※の休日は登録済みの付<br>よろしければ休日に反映 | 央します。<br>木日に上書きされます。<br>央ボタンをクリックしてください。 |         |                |
| 休日設定を反映させる                                | 年 2021年                                  |         |                |
| 日付                                        | 休日名                                      |         |                |
| 12月 29日                                   | 年末年始休暇                                   |         |                |
| 12月 30日                                   | 年末年始休暇                                   |         |                |
| 12月 31日                                   | 年末年始休暇                                   |         |                |
|                                           |                                          | ✓<br>確定 | <b>う</b><br>戻る |

# テンプレートから登録した場合、毎年異なる日の休日 「春分の日」「秋分の日」が1日前後する場合がありますのでご確認ください。

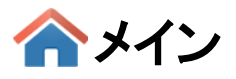

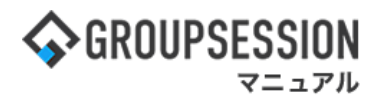

# 6. プロキシサーバを設定する

# 1:メイン画面を表示する

「設定」をホバー後、「メイン 管理者設定」をクリックします。

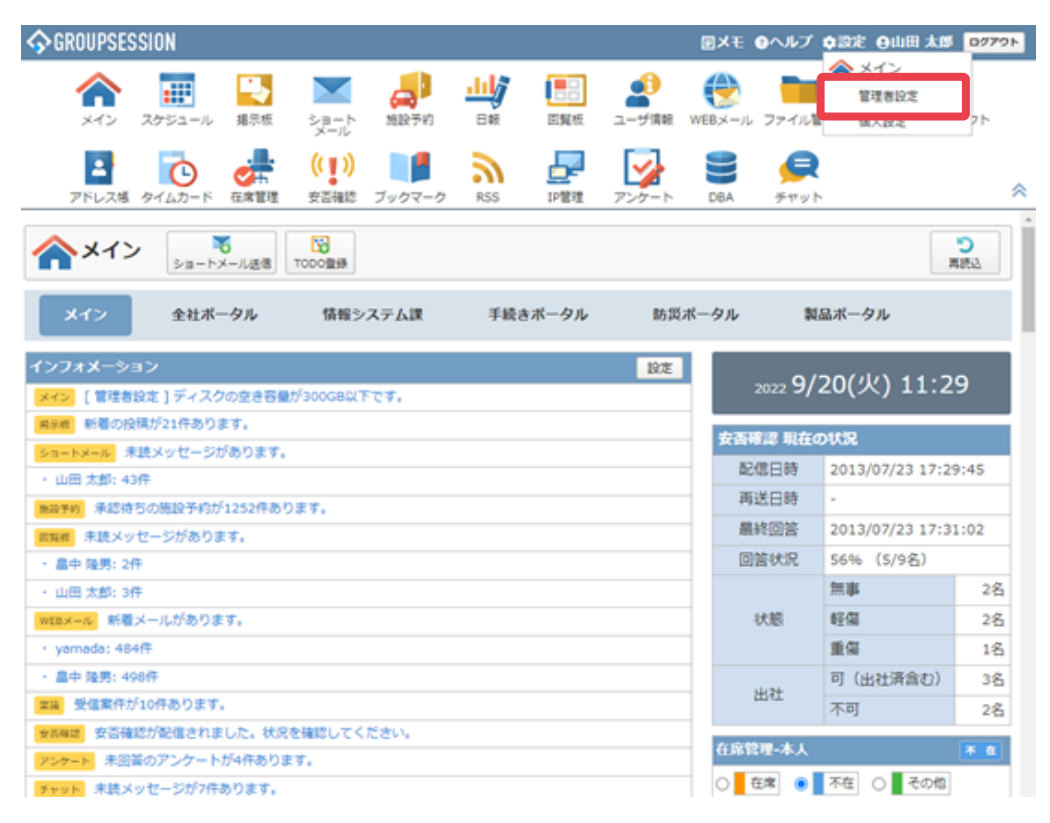

## 2:管理者設定画面を表示する 「プロキシサーバ設定」をクリックします。

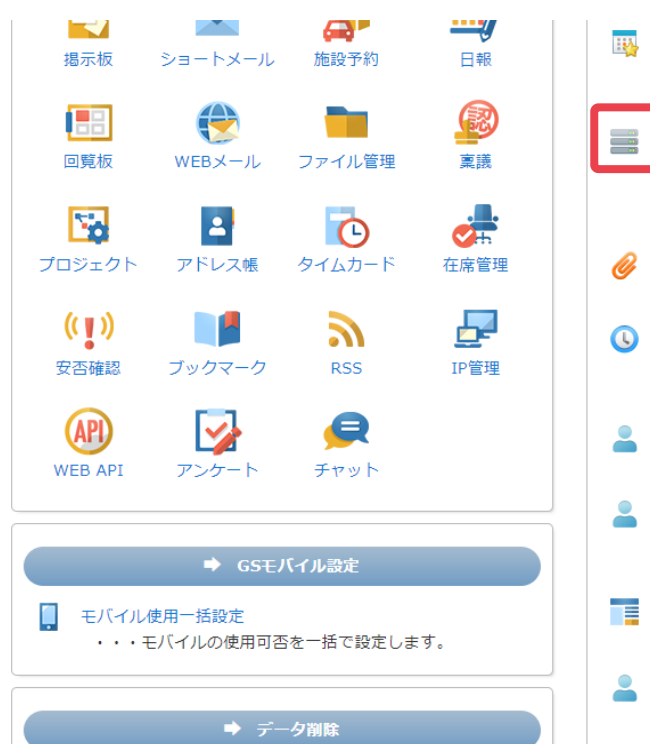

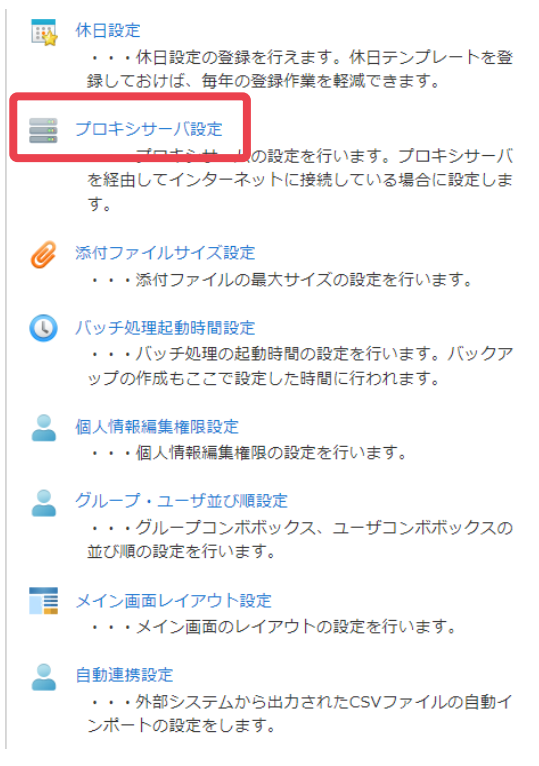

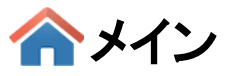

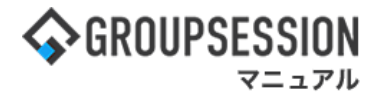

## 3: 管理者設定[プロキシサーバ設定]画面を表示する プロキシサーバ設定情報を設定し、「OK」ボタンをクリックすると、 プロキシサーバ設定確認画面へ遷移します。

| % 管理者設定 [ ブロキシ               | サーバ設定]                                                                                                    |
|------------------------------|----------------------------------------------------------------------------------------------------|
| プロキシサーバ設定※                   | <ul> <li>プロキシサーバを使用しない @プロキシサーバを使用する</li> <li>アドレス: ※ドメイン、またはIPアドレスを入力します。</li> <li>ポート番号: ※HTTPのポート番号を入力します。</li> </ul> |
| プロキシサーバ ユーザ認証※               | □ユーザ認証を使用する                                                                                                    |
| 次で始まるアドレスには<br>プロキシサーバを使用しない | **行で複数指定できます。<br>**指定したアドレスを含むURLはすべてプロキシサーバを使用しません。<br>**印は入力必須項目なので、未入力の場<br>合、警告メッセージが表示されます。                         |
|                              | ✓ う<br>のK 戻る                                                                                                    |

## 4: 管理者設定[プロキシサーバ設定確認]画面を表示する 「確定」ボタンをクリックすると登録が完了します。

| 🏂 管理者設定 [ プロキミ               | ッサーバ設定確認 ]                                        | 確定 | <mark>う</mark><br>戻る |
|------------------------------|---------------------------------------------------|----|----------------------|
| プロキシサーバ設定                    | プロキシサーバを使用する<br>アドレス: 123.456.7.89<br>ポート番号: 1111 |    |                      |
| プロキシサーバ ユーザ認証                | ユーザ認証を使用しない                                       |    |                      |
| 次で始まるアドレスには<br>プロキシサーバを使用しない |                                                   |    |                      |
|                              |                                                   | 確定 | <b>う</b><br>戻る       |

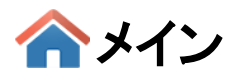

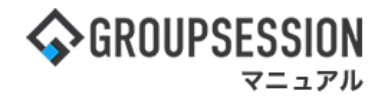

# 7. グループ、ユーザの並び順を設定する

# 1:メイン画面を表示する

「設定」をホバー後、「メイン 管理者設定」をクリックします。

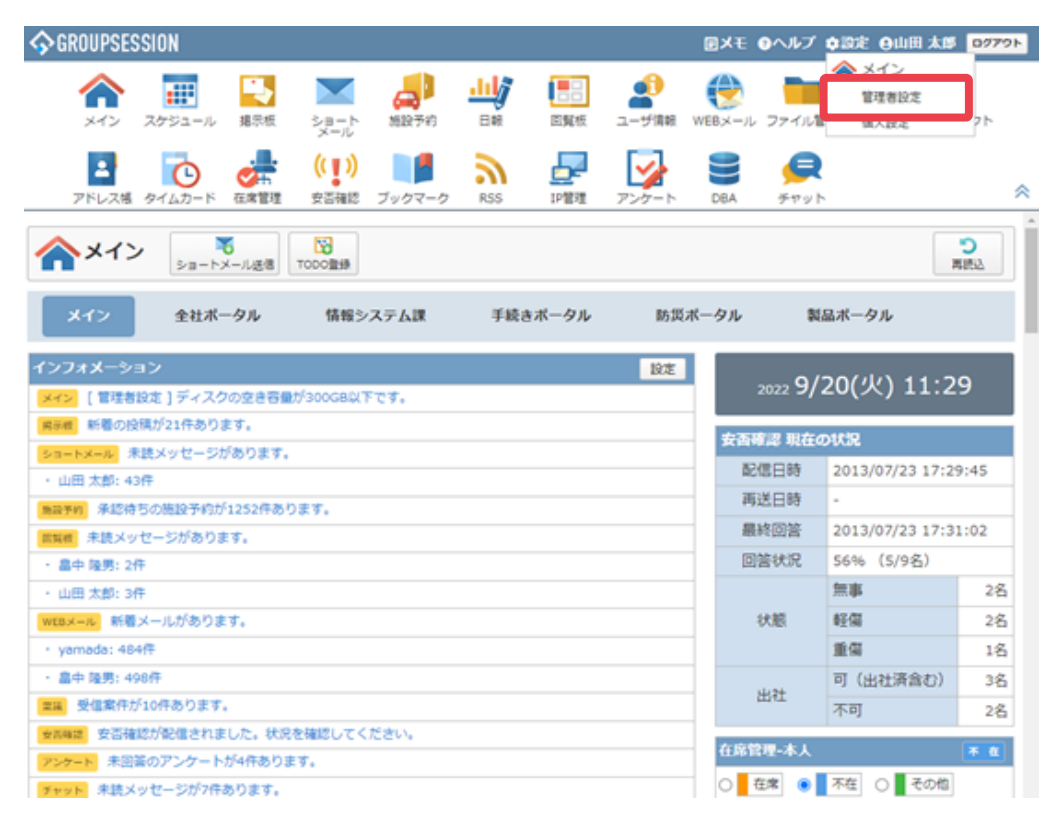

# 2:管理者設定画面を表示する

「グループ・ユーザ並び順設定」をクリックします。

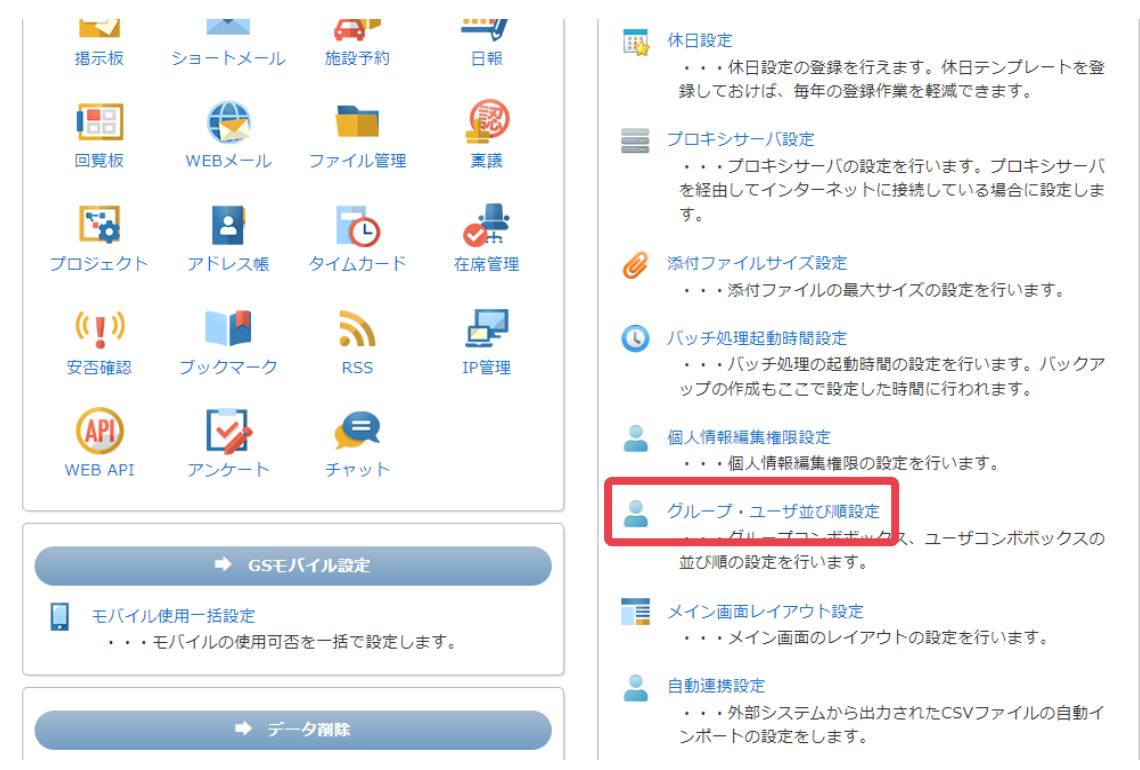

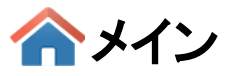

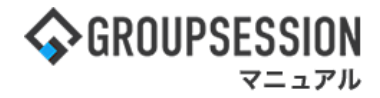

3: **管理者設定[グループ・ユーザ並び順設定]画面を表示する** ユーザコンボボックス表示順、グループコンボボックス表示順を設定し、「OK」ボタンを クリックするとグループ・ユーザ並び順の登録が完了します。

| 🏂 管理者設定 [ グルー: | ок                                                                                                    | <b>う</b><br>戻る |                |
|----------------|----------------------------------------------------------------------------------------------------|----------------|----------------|
| ユーザコンボボックス表示順  | <ul> <li>※ユーザコンボボックスの表示順を設定してください。</li> <li>第1キー: 役職 </li> <li>●昇順 ○降順</li> <li>第2キー: 名前 </li> <li>●昇順 ○降順</li> </ul> |                |                |
| グループコンボボックス表示順 | ※グループコンボボックスの表示順を設定してください。<br>第1キー:グループID ▼ ◎昇順 ○降順<br>第2キー:▼ ◎昇順 ○降順 ☑グループ階層を考慮して並び替えを行う。                            |                |                |
|                |                                                                                                    | ок             | <b>う</b><br>戻る |

ふメイン

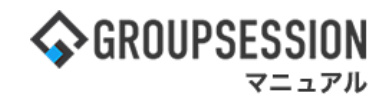

# 8. 自動バックアップを行う

定期的にGroupSessionデータの自動バックアップを行うことが出来ます。 1:メイン画面を表示する

「設定」をホバー後、「メイン 管理者設定」をクリックします。

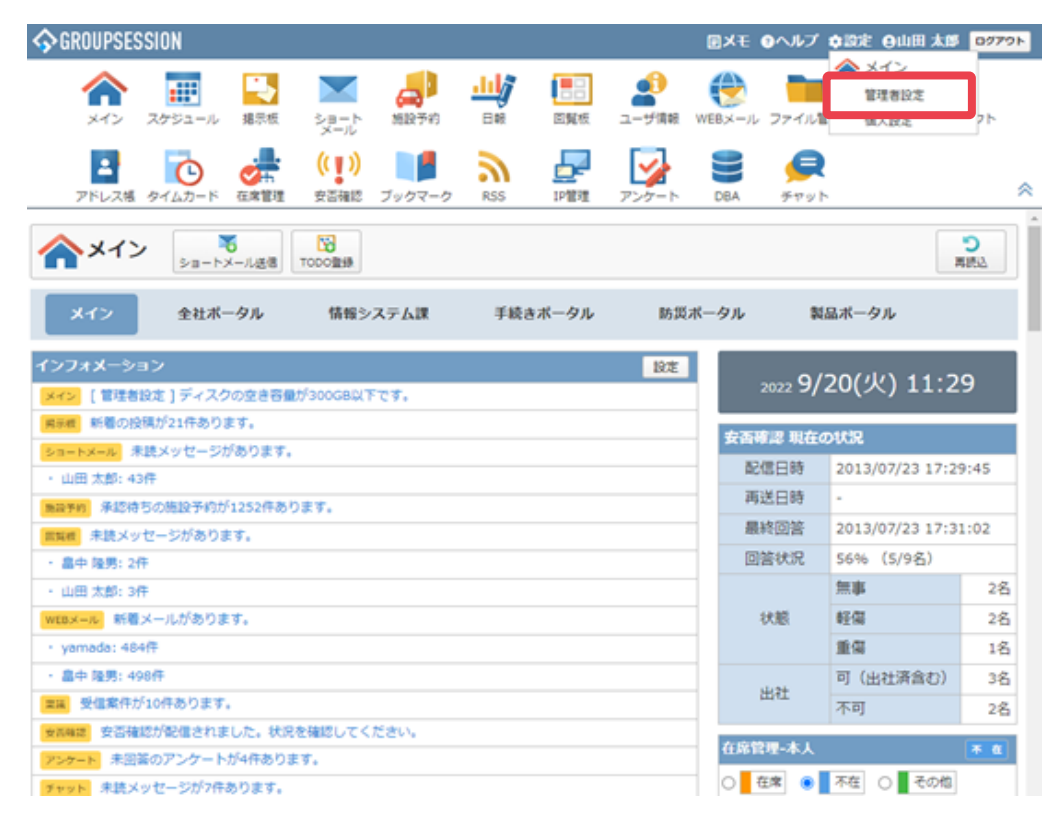

#### 2: 管理者設定画面を表示する 「自動バックアップ設定」をクリックします。

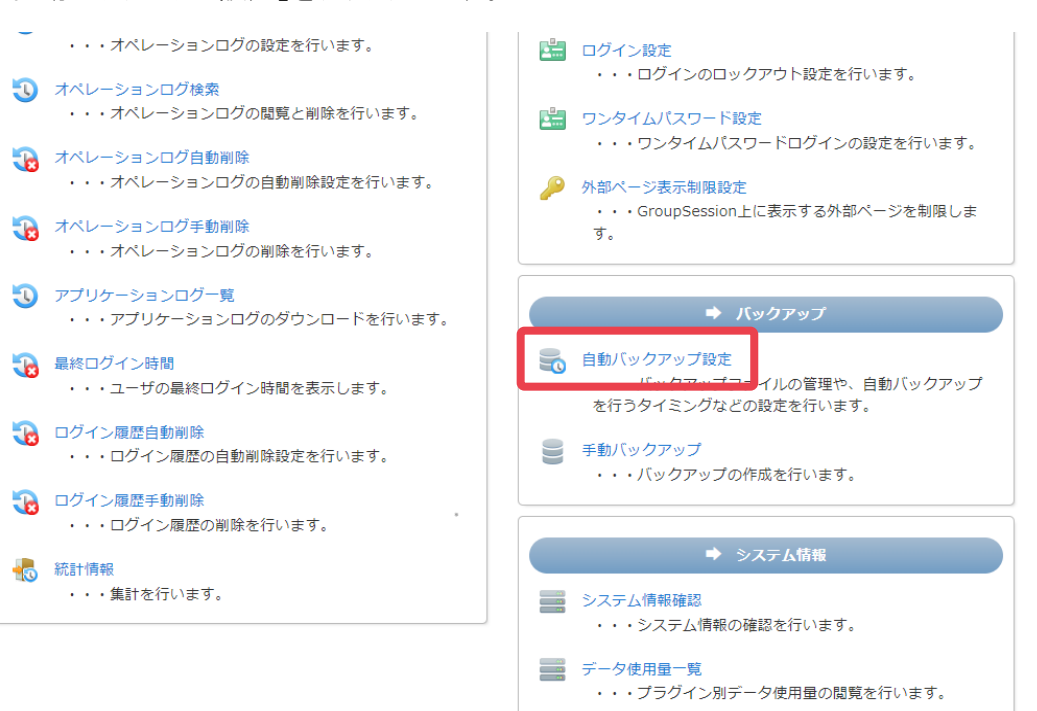

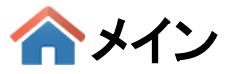

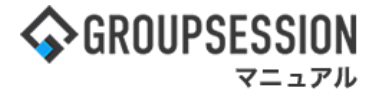

3: 管理者設定[自動バックアップ設定]画面を表示する 自動バックアップ情報を設定し、「OK」ボタンをクリックすると自動バックアップ設定確認画面に遷移します。

| 🔏 管理者設                                               | <b>定</b> [自動バックアップ設定]                                                                                                    |                                    | ОК           |
|------------------------------------------------------|----------------------------------------------------------------------------------------------------|------------------------------------|--------------|
| 間隔                                                   | <ul> <li>※自動バックアップを行う間隔を選択して</li> <li>現在、バッチジョブ開始時間は17時に設定</li> <li>②設定しない</li> <li>⑥毎日</li> <li>○毎週</li> <li>□日曜日 マ</li> <li>○毎月</li> <li>第1 マ</li> <li>□日曜日 マ</li> </ul> | ください。(バックアップは、バッチジョ<br>全されています。    | ブの中に行われます)   |
| 世代数                                                  | ※バックアップファイルを何世代まで管理<br>1世代 ~                                                                                                    | するかを選択して<br>自動バックアップに<br>アップファイルがま | こよって作成されたバック |
| 出力                                                   | ○圧縮しない ◎ZIP形式で出力                                                                                                    | 1 7 7 7 7 1 10 1 1                 | (小で10より。)    |
|                                                      | バックアップファイル                                                                                                    | 作成日                                | ファイルサイズ      |
| gs_sys_backup_20211028.zip 2021/10/28 16:46:10 412.1 |                                                                                                    |                                    |              |
|                                                      |                                                                                                    |                                    | ✓<br>○ K  戻る |

#### 4:管理者設定[自動バックアップ設定確認]画面を表示する 「確定」ボタンをクリックすると登録が完了します。

| 🛠 管理者 | ▲ 確定                           | <b>う</b><br>戻る |                |
|-------|--------------------------------|----------------|----------------|
| 間隔    | 毎日バックアップを行う。                   |                |                |
| 世代数   | バックアップファイルは 1世代 まで管理する         |                |                |
| 出力    | ZIP形式で出力                       |                |                |
|       | 自動バックアップ設定で設定された内容が<br>表示されます。 | ✓<br>確定        | <b>う</b><br>戻る |

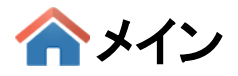

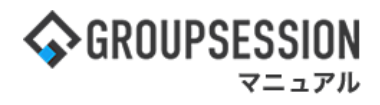

# 9.「admin」ユーザのパスワードを変更する

1:メイン画面を表示する 「設定」をホバー後、「メイン 管理者設定」をクリックします。

| ✿GROUPSESSION                                                                                                    | 置メモ ②ヘルプ      | ✿設定 ⊖山田 太郎                       | ログアウト    |  |
|----------------------------------------------------------------------------------------------------|---------------|----------------------------------|----------|--|
| メイン スケジュール 掲示板 ショート 施設予約 日報 回覧板 ユーザ情報                                                                                                    |               | メイン           管理者設定         個人設正 | 7F       |  |
| マドレス帳         タイムカード         在席管理         (い)         し         Ass         レ         レ         L         L <thl< th=""> <thl< th=""> <thl< th=""></thl<></thl<></thl<> | <b>BA</b> チャッ | ►                                | *        |  |
|                                                                                                    |               | Ŧ                                | う<br>専読込 |  |
| メイン 全社ボータル 情報システム課 手続きボータル 防災が                                                                                                    | ポータル りょうしょう   | 品ポータル                            |          |  |
| インフォメーション 設定                                                                                                    |               |                                  |          |  |
|                                                                                                    | 2022 9/       | /20(火) 11:2                      | .9       |  |
| <del>掲示版</del> 新着の投稿が21件あります。                                                                                                    | 上不成词 田大       | う<br>th<br>切                     |          |  |
| <mark>ショートメール</mark> 未読メッセージがあります。                                                                                                    | 安省唯認 現住       | 01/1/2                           | 0.45     |  |
| ・山田 太郎: 43件                                                                                                    |               | 2013/07/23 17:29:45              |          |  |
| 施設予約 承認待ちの施設予約が1252件あります。                                                                                                    | 再达日時          | -                                |          |  |
| 回覧板 未読メッセージがあります。                                                                                                    | 最終回答          | 2013/07/23 17:31:02              |          |  |
| ・ 畠中 隆男: 2件                                                                                                    | 回答状況          | 56%(5/9名)                        |          |  |
| ・ 山田 太郎: 3件                                                                                                    |               | 無事                               | 2名       |  |
| WEBメール 新着メールがあります。                                                                                                    | 状態            | 軽傷                               | 2名       |  |
| ・ yamada: 484件                                                                                                    |               | 重傷                               | 1名       |  |
| ・ 畠中 隆男: 498件                                                                                                    |               | 可(出社済含む)                         | 3名       |  |
| 稟議 受信案件が10件あります。                                                                                                    | 出任            | 不可                               | 2名       |  |
| 安西確認<br>安否確認が配信されました。状況を確認してください。                                                                                                    | た庭隠囲 まし       |                                  |          |  |
| アンケート 未回答のアンケートが4件あります。                                                                                                    | 任席官理-本人       |                                  | 个在       |  |
| チャット 未読メッセージが7件あります。                                                                                                    |               | ▲ 不在   ○ ■ その他                   | _        |  |
| スケジュール 個人週間 月間 🔍 🛞 🛞 🛞                                                                                                    |               | 変調                               | Đ ·      |  |
| 9月20日(火) 9月21日(水) 9月22日(木) 9月23日(金) 9月24日(土) 9月25日(日) 9月26日(月)                                                                                                    | ニュース          |                                  | 設定       |  |
|                                                                                                    | 800 台風14      | 号、東北横断 20県で負                     | 傷者 ▲     |  |

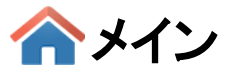

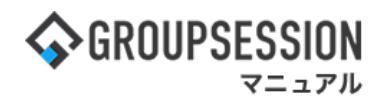

# 2:管理者設定画面を表示する

「パスワード変更」をクリックします。

# % 管理者設定

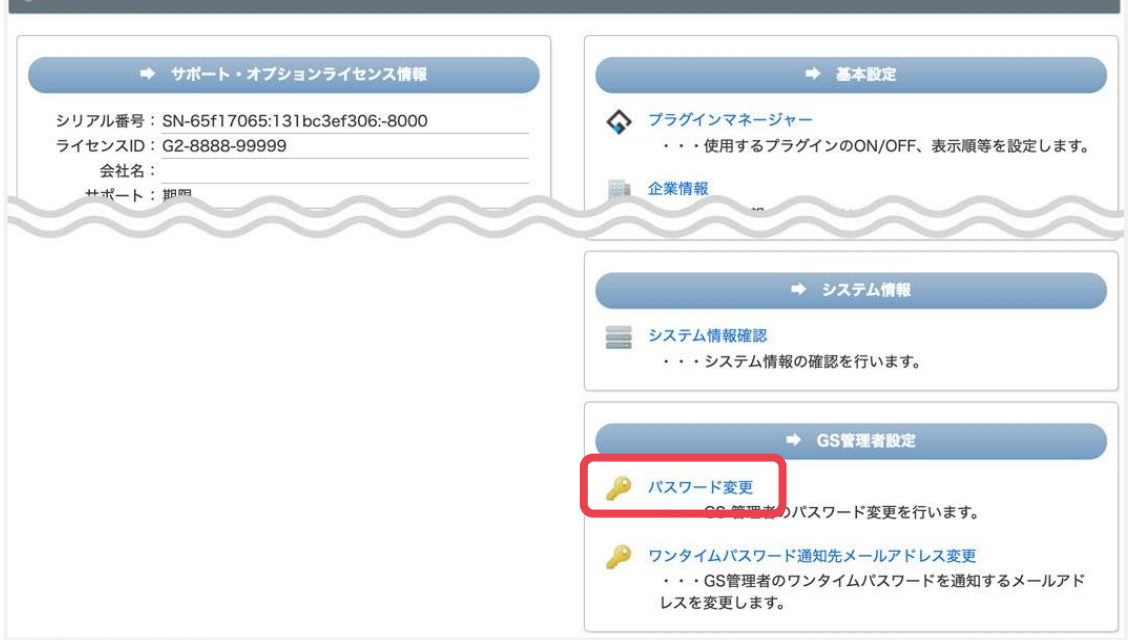

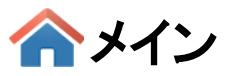

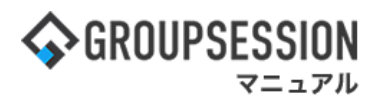

# 3:管理者設定[パスワード変更]画面が表示される

パスワードを設定し、「OK」ボタンをクリックすると、パスワード変更確認画面に遷移します。

| 🌮 管理者設定[ ユーザ情報 バスワート                 | "変更 ]                                                           | ок | う<br>戻る        |
|--------------------------------------|-----------------------------------------------------------------|----|----------------|
| 旧パスワード※                              |                                                                 |    |                |
| 新パスワード※<br>*2文字以<br>*以下の記<br>!# \$ % | 確認用<br>上256文字以内<br>号が使用できます。<br>& ( ) , . / : ; < = > @ ¥   _ * |    |                |
|                                      | ※印は入力必須項目なので、未入力の場合、警告メッセージが表示されます。                             | ок | <b>う</b><br>戻る |

#### パスワード変更確認画面

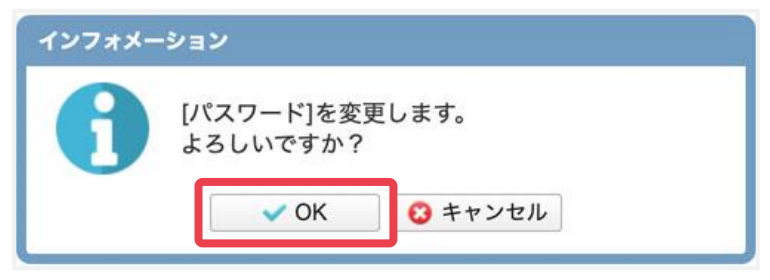

「OK」ボタンをクリックすると登録が完了します。

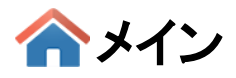

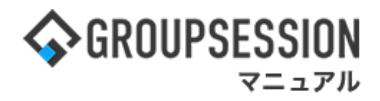

# 10.「admin」ユーザのワンタイムパスワード通知先アドレスを設定する

# 1:メイン画面を表示する

「設定」をホバー後、「メイン管理者設定」をクリックします。

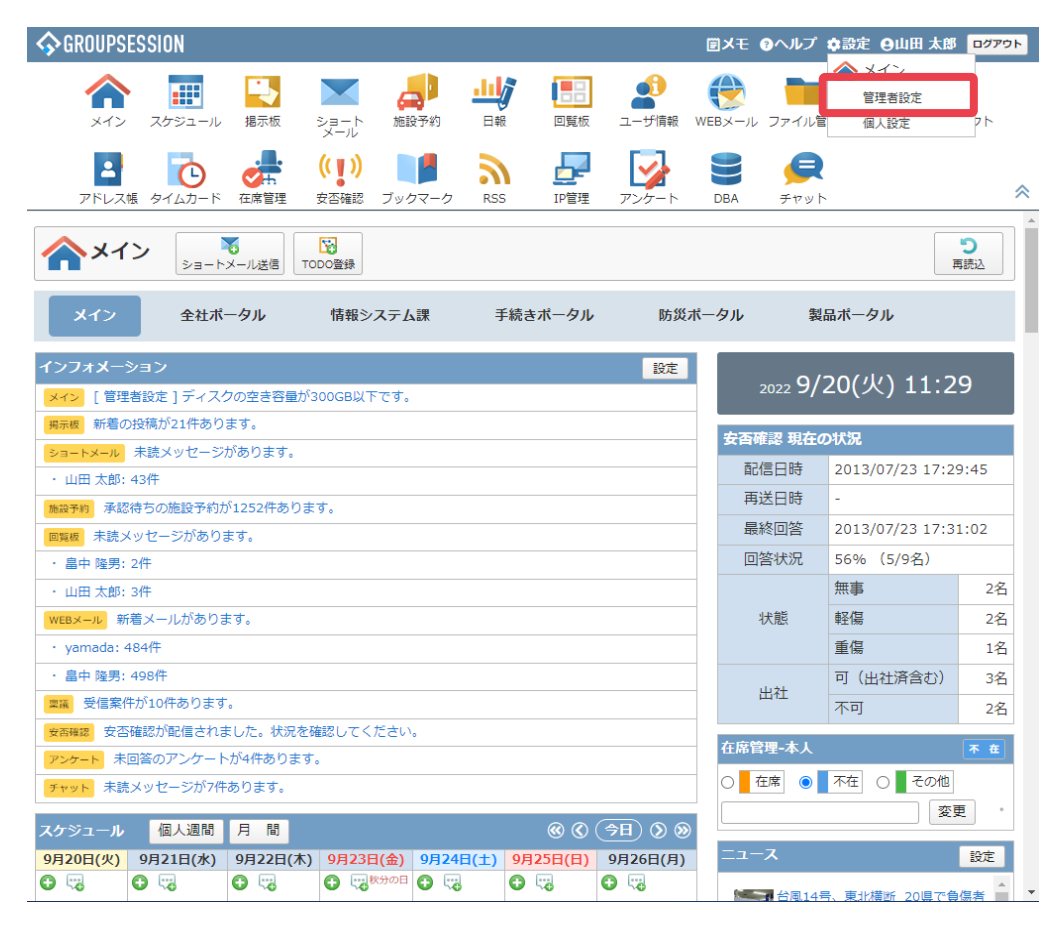

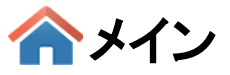

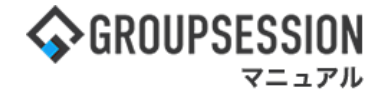

# 2:管理者設定画面を表示する

管理者設定画面右下にある「ワンタイムパスワード連絡先メールアドレス変更」を クリックします。

| ➡ サポート・オブションライセンス情報                                                                 | ➡ 基本設定                                                                               |
|-------------------------------------------------------------------------------------|--------------------------------------------------------------------------------------|
| シリアル番号: SN-65f17065:131bc3ef306:-8000<br>ライセンスID: G2-8888-99999<br>会社名:<br>サポート: 即回 | <ul> <li>プラグインマネージャー</li> <li>・・・使用するプラグインのON/OFF、表示順等を設定しま</li> <li>企業情報</li> </ul> |
|                                                                                     | ⇒ システム情報<br>システム情報確認<br>・・・システム情報の確認を行います。                                           |
|                                                                                     | <ul> <li>➡ GS管理者設定</li> <li></li></ul>                                               |

# 3: 通知先メールアドレスを設定する 連絡先メールアドレスを設定し、「OK」ボタンをクリックします。

| 🚀 管理者設定 [ユーザ情報 ワンタイムパスワード通知先メールアドレス変更 ] |              |    | <mark>う</mark><br>戻る |
|-----------------------------------------|--------------|----|----------------------|
| ワンタイムパスワード<br>通知先メールアドレス ※              | gs@xxx.xx.xx |    |                      |
|                                         |              | ок | <b>う</b><br>戻る       |

#### 確認画面

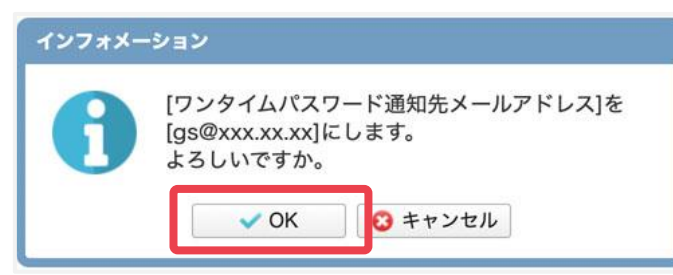

「OK」ボタンをクリックすると登録が完了します。

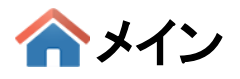

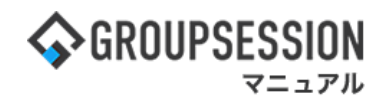

# 11. ワンタイムパスワード認証を使用する

# 1:メイン画面を表示する

「設定」をホバー後、「メイン 管理者設定」をクリックします。

| GROUPSESSION     GROUPSESSION     GROUPSESSION                                                                                                    | 回メモ のヘルプ    | ✿設定 Ө山田 太郎             | 0779F       |
|----------------------------------------------------------------------------------------------------|-------------|------------------------|-------------|
|                                                                                                    | WEBメール ファイル | ▲ メイン<br>管理者設定<br>個人設定 | <b>]</b> ₂⊦ |
|                                                                                                    | DBA #791    | ~                      | *           |
| マントメール (1000) (1000) |             | ,                      | C<br>AMB    |
| メイン 全社ボータル 情報システム課 手続きボータル 防災が                                                                                                    | ポータル 製      | 品ポータル                  |             |
| インフォメーション         設定           メイシ         (管理者設定)ディスクの空き容量が300GB以下です。                                                                                                    | 2022 9/     | 20(火) 11:2             | 9           |
| ■単純 新種の投稿が21件あります。                                                                                                    | 安香確認 現在(    | DIKIR                  |             |
| <u>ショートメール</u> 未読メッセージがあります。                                                                                                    | 配信日時        | 2013/07/23 17:2        | 9:45        |
| <ul> <li>・ 山田 入戸・1317</li> <li>● 御徳志不佳ゆ天心が1253在あります。</li> </ul>                                                                                                    | 再送日時        |                        |             |
| ● 「「「「「」」」」、「「」」、「」」、「」、「」、「」、「」、「」、「」、「」、                                                                                                    | 最終回答        | 2013/07/23 17:3        | 1:02        |
| · 皇中 疑男: 2件                                                                                                    | 回答状况        | 56% (5/9名)             |             |
| · 山田 太郎: 3件                                                                                                    |             | 無事                     | 2名          |
| WEBメール 新着メールがあります。                                                                                                    | 状態 軽傷       |                        | 2名          |
| • yamada: 484ft                                                                                                    |             | 重傷                     | 1名          |
| · 畠中 陵男: 498件                                                                                                    |             | 可(出社済含む)               | 3名          |
| ■ 受信案件が10件あります。                                                                                                    | 出社          | 不可                     | 2名          |
| ★四時間 安否確認が配信されました。状況を確認してください。                                                                                                    | な感覚問いたり     |                        |             |
| アンケート 未回答のアンケートが4件あります。                                                                                                    | UMBRIE-WA   |                        | <u>* u</u>  |
| プセット 未読メッセージが7件あります。                                                                                                    | 〇 在席 💿      | ^在 ○ その他               |             |

# 2:[ワンタイムパスワード設定]画面を表示する 管理者設定画面のセキュリティ項目内、「ワンタイムパスワード設定」をクリックします。

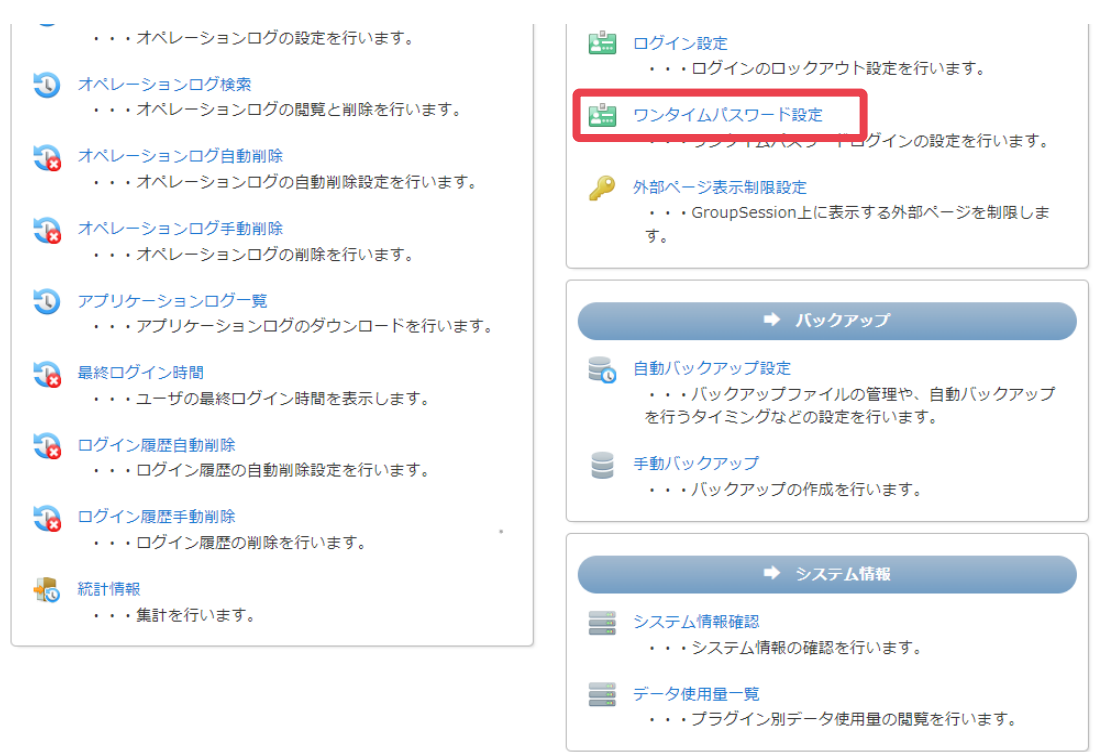

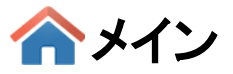

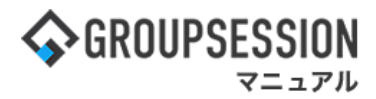

## 3:管理者設定[自動バックアップ設定]画面を表示する 入力後「OK」ボタンをクリックします。

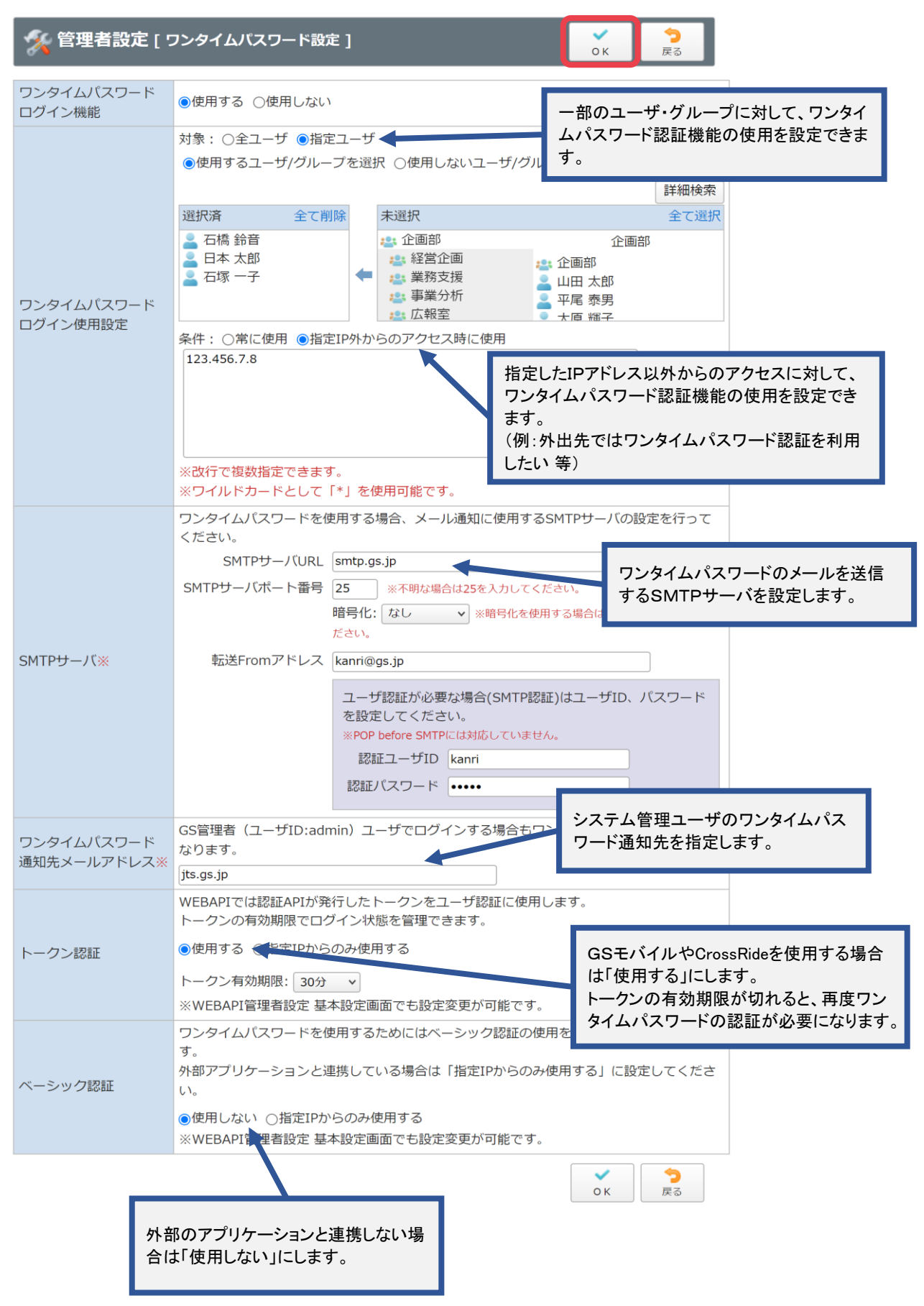

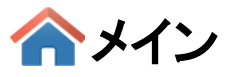

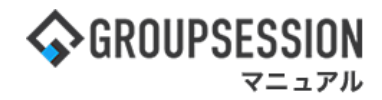

4: ワンタイムパスワードを登録する 「確定」ボタンをクリックすると、設定が完了します。

| 🏂 管理者設定 [                | 「ワンタイムパスワード設定確認 ]                                                                              |                    | ✓<br>確定 | <b>う</b><br>戻る |    |
|--------------------------|------------------------------------------------------------------------------------------------|--------------------|---------|----------------|----|
|                          |                                                                                                |                    |         |                |    |
| ワンタイムパスワード<br>ログイン機能     | 使用する                                                                                           |                    |         |                |    |
| ワンタイムパスワード<br>ログイン使用設定   | 対象: 指定ユーザ<br>使用する<br>▲ 石橋 鈴音<br>● 日本 太郎<br>● 石塚 一子                                             | 「名前」をクリック<br>できます。 | すると、ユ・  | ーザ情報を          | 確認 |
|                          | 条件: 指定IP外からのアクセス時に使用<br>123.45.678.9                                                           |                    |         |                |    |
| SMTPサーバ                  | SMTPサーバURL smtp.gs.jp<br>SMTPサーバポート番号 25<br>暗号化: なし<br>転送Fromアドレス kanri@gs.jp<br>認証ユーザID kanri |                    |         |                |    |
| ワンタイムパスワード<br>通知先メールアドレス | jts.gs.jp                                                                                      |                    |         |                |    |
| トークン認証                   | 使用する<br>トークン有効期限:30分                                                                           |                    |         |                |    |
| ベーシック認証                  | 使用しない                                                                                          |                    |         |                |    |
|                          |                                                                                                |                    | ✓<br>確定 | <b>う</b><br>戻る |    |

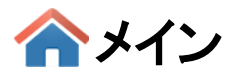

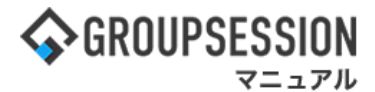

# 12. 添付ファイル、及びユーザ写真画像ファイルのファイルサイズを制限する

# 1:メイン画面を表示する

「設定」をホバー後、「メイン 管理者設定」をクリックします。

| GROUPSESSION     GROUPSESSION     GROUPSESSION | ∃×∎                                                                                                    | のヘルプ な          | こうしょう 日山田 太郎            | 0779F            |
|----------------------------------------------------------------------------------------------------|----------------------------------------------------------------------------------------------------|-----------------|-------------------------|------------------|
|                                                                                                    | ● ()<br>和税 WEBメール                                                                                                    | , 7741L         | ▲ メイン<br>管理者設定<br>個人ICC | ] <sub>2</sub> ⊦ |
|                                                                                                    | - N DBA                                                                                                    | ۶۳ット            |                         | \$               |
| ペイン いた しょう しょう しょう しょう しょう しょう しょう しょう しょう しょう                                                                                                    |                                                                                                    |                 | ,                       | C<br>LEAL        |
| メイン 全社ボータル 情報システム課 手続きボータル                                                                                                    | 防災ボータル                                                                                                    | 製品              | ボータル                    |                  |
| インフォメーション         1           メイン         [ 管理者設定 ] ディスクの空き容量が300GB以下です。         1                                                                                                    | icite in the second second sec | 2022 <b>9/2</b> | 0(火) 11:2               | 9                |
| ■ 新着の投稿が21件あります。                                                                                                    | 安西                                                                                                    | 唐恩 現在の          | 状況                      |                  |
| シュートメール 未読メッセージがあります。                                                                                                    | 62                                                                                                    | 信日時             | 2013/07/23 17:29        | 9:45             |
|                                                                                                    | 画                                                                                                    | 送日時             |                         | _                |
| martin 非4214 00000007930/14009ます。     martin 年後メッセージがあります。                                                                                                    | - 8                                                                                                    | 終回答             | 2013/07/23 17:3         | 1:02             |
| · 畠中 陵男: 2件                                                                                                    | 0                                                                                                    | 善状況             | 56% (5/9名)              |                  |
| · 山田 太郎: 3仟                                                                                                    |                                                                                                    |                 | 無事                      | 2名               |
| wtsメール 新着メールがあります。                                                                                                    |                                                                                                    | 状態 軽傷           |                         | 2名               |
| ・ yamada: 484仟                                                                                                    |                                                                                                    |                 | 重傷                      | 1名               |
| · 畠中 强男: 498件                                                                                                    |                                                                                                    | 11.74           | 可(出社済含む)                | 3名               |
| <b>三県</b> 受信案件が10件あります。                                                                                                    |                                                                                                    | щu              | 不可                      | 2名               |
| 全古確認が配備されました。状況を確認してください。                                                                                                    | 在席等                                                                                                    | 包理-本人           |                         | <b>* α</b>       |
| アンケート 未回義のアンケートが4件あります。                                                                                                    | _                                                                                                    | <b>在</b> 度      | 7.4 O 7.0H              |                  |
| チャット 未読メッセージが7件あります。                                                                                                    |                                                                                                    |                 |                         |                  |

# 2:管理者設定画面を表示する

「添付ファイルサイズ設定」をクリックします。

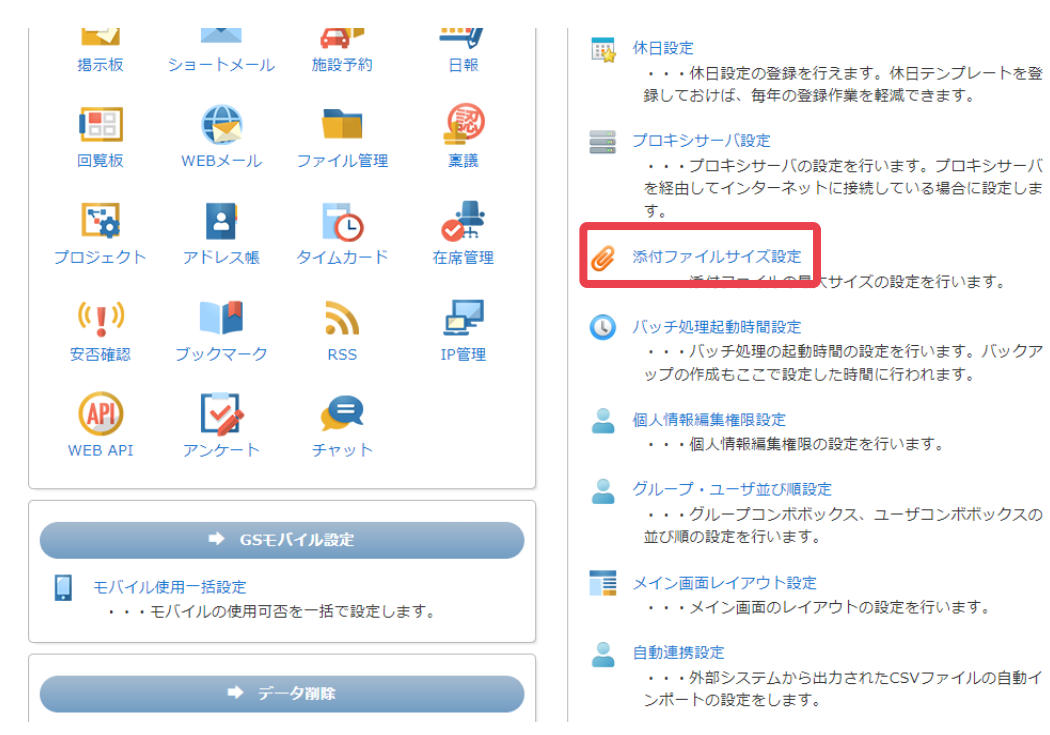

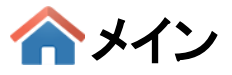

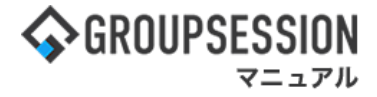

# 3:管理者設定[添付ファイル設定]画面を表示する

添付ファイル最大サイズ、及びユーザ写真最大サイズを設定し、「OK」ボタンをクリックすると 添付ファイル設定確認画面に遷移します。

| 🛠 管理者設定 [ 添f | オファイル設定 ]                          | ок                   | <b>う</b><br>戻る         |                 |
|--------------|------------------------------------|----------------------|------------------------|-----------------|
| 添付ファイル最大サイズ  | 100MB ~<br>※添付するファイルの最大サイズを設定します。  | 添付ファイルのフ             | アイルサイス                 | ズ上限、            |
| ユーザ写真最大サイズ   | 3MB v<br>※ユーザの写真に設定できるファイルの最大サイズを設 | 及びユーザ写真し<br>イズ上限を設定し | 画像ファイル<br><i>、</i> ます。 | <i>、</i> のファイルサ |
|              |                                    | ок                   | <mark>う</mark><br>戻る   |                 |

## 4: 管理者設定[添付ファイル設定確認]画面を表示する 「確定」ボタンをクリックすると、設定が完了します。

| % 管理者設定 [ 添(   | 確定    | <mark>う</mark><br>戻る |                |
|----------------|-------|----------------------|----------------|
| 添付ファイル最大サイズ    | 100MB |                      |                |
| ユーザ写真最大サイズ 3MB |       |                      |                |
|                |       | 確定                   | <b>う</b><br>戻る |

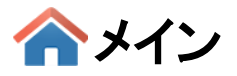

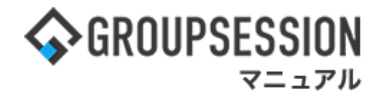

# 13. ユーザのログインを無効化、有効化する

GroupSessionに登録されているユーザのログインを無効化、有効化する手順です。 ログイン無効化にすることで、ユーザを削除することなく、一時的にログインを行えないように することができます。

## 1:メイン画面を表示する

「設定」をホバー後、「メイン管理者設定」をクリックします。

| ☆GROUPSESSION                                                                    | 回メモ のヘルプ       | ●設定 ●山田 太郎             | 0779F                   |
|----------------------------------------------------------------------------------|----------------|------------------------|-------------------------|
|                                                                                  | (WEBメール ファイル)  | ▲ メイン<br>管理者設定<br>個人設定 | <b>]</b> <sub>2</sub> ⊦ |
|                                                                                  | <b>BA</b> チャット |                        | *                       |
|                                                                                  |                | 3                      | C                       |
| メイン 全社ボータル 情報システム課 手続きボータル 防災ボ                                                   | ペータル 製         | 品ポータル                  |                         |
| インフォメーション         設定           メイン         [ 管理者設定 ] ディスクの空き容量が30068以下です。        | 2022 <b>9/</b> | 20(火) 11:2             | 9                       |
| ■無機 新着の投稿が21件あります。                                                               | 安香寶潭 現在(       | の状況                    |                         |
| シェートメール 未読メッセージがあります。                                                            | 配信日時           | 2013/07/23 17:25       | 9:45                    |
| <ul> <li>・山田太郎: 43件</li> <li>- のためためためためためためためためためためためためためためためためためためため</li></ul> | 再送日時           |                        |                         |
| 新田子町   非認行うの問題プキリ/1252(Hのります。                                                    | 最終回答           | 2013/07/23 17:33       | 1:02                    |
| · 倉中 除男: 2件                                                                      | 回答状况           | 56% (5/9名)             | _                       |
| · 山田 太郎: 3件                                                                      |                | 無事                     | 2名                      |
| WEBメール 新聞メールがあります。                                                               | 状態 軽傷          |                        | 2名                      |
| • yamada: 484ft                                                                  |                | 重傷                     | 1名                      |
| - 畠中 陸男: 498件                                                                    | 可(出社済含む)       |                        | 3名                      |
| ■22 受信案件が10件あります。                                                                | 出社             | 不可                     | 2名                      |
| ★Read 安否確認が配信されました。状況を確認してください。                                                  | な感染肥いたし        |                        |                         |
| アンケート 未回答のアンケートが4件あります。                                                          |                |                        |                         |
| ブャット 未読メッセージが7件あります。                                                             | 0 🧧 在席 🛛 💿     | 木在 ○ その他               |                         |

## 2: 管理者設定画面を表示する 「ユーザマネージャ」をクリックします。

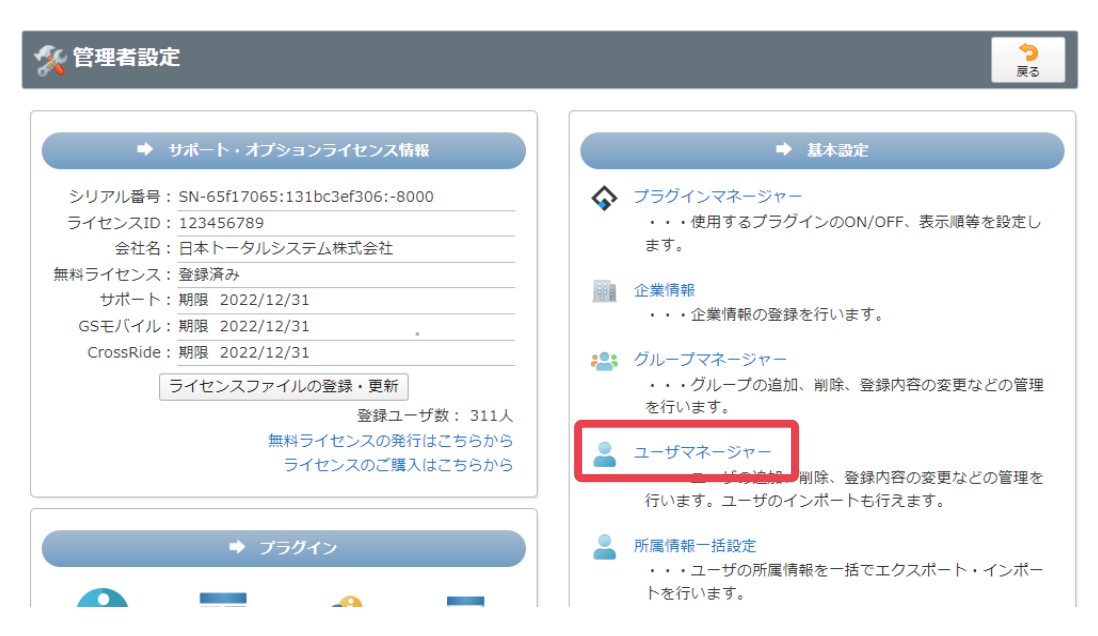

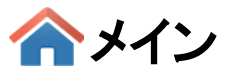

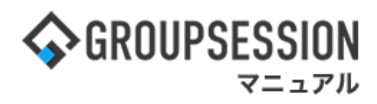

3: ユーザマネージャー画面を表示する 目的に応じて「ログイン有効化」ボタンか「ログイン停止」ボタンをクリックします。

|                                              | 詳細検索 |   |   |       |        |          |        |      |        |
|----------------------------------------------|------|---|---|-------|--------|----------|--------|------|--------|
| ア                                            | カ    | 4 | 9 | +     | Л      | 7        | t      | ∍    | ヮ      |
| 1                                            | +    | Ð | チ | =     | E      | =        |        | IJ   | F      |
| ゥ                                            | 7    | ス | ש | z     | 7      | Ц        | д      | ル    | ン      |
| I                                            | ケ    | t | 7 | ネ     | ^      | ×        |        | L    |        |
| オ                                            | =    | y | ь |       |        | _        | _      |      |        |
| <sup>5</sup> 山 江介<br>申保 留美<br>国崎 慎一<br>柴田 澄江 |      |   |   | サを进択し | より(複数) | <b>西</b> | 。      |      |        |
| ,哲二                                          |      |   |   |       |        |          | ▲ 修正   | - T  | 〇 削除   |
| ann Giléa                                    |      |   |   |       |        |          | 9 (P   | *-1  | 舌削除はこち |
| 制田 梨紗<br>同村 淳一                               |      |   |   |       |        | -        | ログイン有効 | 12 🕹 | ログイン停」 |
| 制田 梨紗<br>5村 淳一<br>11藤 大和                     |      |   |   |       |        |          |        |      |        |

# 4:ログイン有効化(停止)確認画面を表示する

「OK」ボタンをクリックすると、設定が完了します。

| % 管理者設定 [ ユー                     | ок                         | <b>う</b><br>戻る |    |
|----------------------------------|----------------------------|----------------|----|
| 下記のユーザのログインを停」<br>停止したユーザはログインがで | こします。よろしいですか?<br>™きなくなります。 |                |    |
| 社員/職員番号                          | 氏名                         |                |    |
| GS0215                           | 島哲二                        |                |    |
|                                  |                            | ~              | •  |
|                                  |                            | ОК             | 戻る |

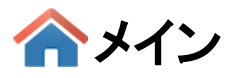

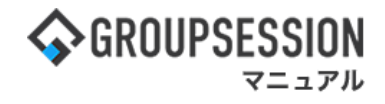

# 14. ユーザの自動連携を行う

GroupSessionと外部のシステムとの間でユーザの連携を行います。 この設定を行うことにより、外部システムから出力されたCSVファイルを自動で読み込み、 外部システムでのユーザの追加や編集、削除等が自動でGroupSessionに反映されるようになります。

## 1:メイン画面を表示する

「設定」をホバー後、「メイン 管理者設定」をクリックします。

| ☆GROUPSESSION                                                                                   | ■メモ ●ヘルプ ✿設定 ●山田 太郎 0779         |
|-------------------------------------------------------------------------------------------------|----------------------------------|
|                                                                                                 |                                  |
|                                                                                                 | DBA Fryh                         |
| ペイン いた 1000 1000 1000 1000 1000 1000 1000 1                                                     | で                                |
| メイン 全社ボータル 情報システム課 手続きボータル 防                                                                    | 災ボータル 製品ボータル                     |
| インフォメーション         設定           メイン [ 管理者設定 ] ディスクの空き容量が300GB以下です。            実所書 新着の投稿が21行あります。 | 2022 9/20(火) 11:29<br>安西確認 即在の状況 |
| <u>ショートメール</u> 未読メッセージがあります。                                                                    | 配信日時 2013/07/23 17:29:45         |
| <ul> <li>山田 太郎: 43行</li> <li>金坊(大市の市地)(ス)(大市)(大市)(大市))</li> </ul>                               | 再送日時 -                           |
| (mater) / #4010 0000000 / 950 / 14321110 0 3 9 1                                                | 最終回答 2013/07/23 17:31:02         |
| · 島中 強男: 2件                                                                                     | 回答状况 56% (5/9名)                  |
| ・ 山田 太郎: 3件                                                                                     | 無事 2名                            |
| WEBメール 新着メールがあります。                                                                              | 状態 軽傷 2名                         |
| · yamada: 484件                                                                                  | 重傷 1名                            |
| - 嘉中 强男: 498件                                                                                   | 可(出社済含む) 3名                      |
| <b>実施</b> 受信案件が10件あります。                                                                         | 出社 不可 2名                         |
| 支持機器 安酒確認が配借されました。状況を確認してください。                                                                  | <b>女应领用-水山 王 (4</b>              |
| アンケート 未回答のアンケートが4件あります。                                                                         |                                  |
| <b>チャット</b> 未読メッセージが7件あります。                                                                     | ○ 🗧 在席 🛛 💽 不在 🔿 🗧 その憶            |

## 2:管理者設定画面を表示する 「自動連携設定」をクリックします。

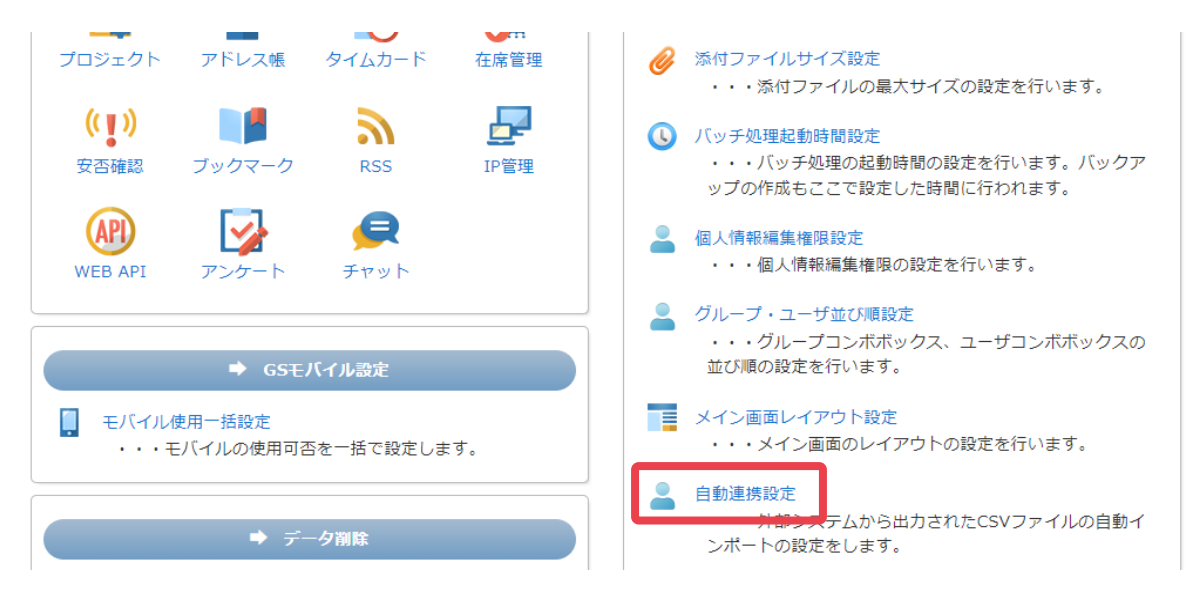

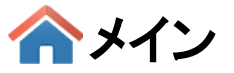

# GROUPSESSION

# 3:自動連携設定画面を表示する

ユーザ自動連携の設定を行い、「OK」ボタンをクリックして確認画面へ遷移します。

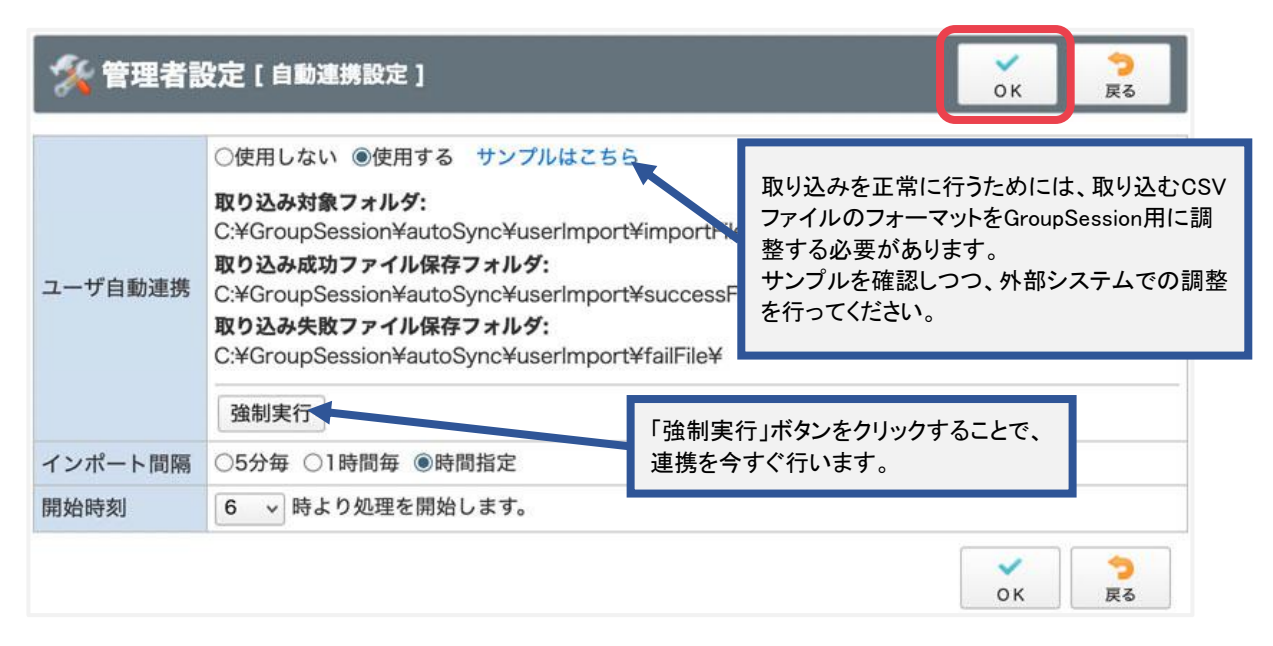

#### 取り込み対象フォルダ:

ユーザ自動連携の際、CSVファイルを読み込むフォルダを表しています。

デフォルト※では

{GroupSessionフォルダ}/WEB-INF/autoSync/userImport/importFileを読み込みます。

#### 取り込み成功ファイル保存フォルダ:

ユーザ自動連携でファイルの取り込みを行い、連携が完了したファイルの保存フォルダを表しています。 デフォルトでは

{GroupSessionフォルダ}/WEB-INF/autoSync/userImport/importFile/successFileに保存します。

#### 取り込み成功ファイル保存フォルダ:

ユーザ自動連携でファイルの取り込みが行えなかったファイルを保存するフォルダを表しています。 デフォルトでは

{GroupSessionフォルダ}/WEB-INF/autoSync/userImport/importFile/failFileに保存します。

## 補足2. 自動連携設定画面

#### ※設定ファイルについて

「取り込み対象フォルダ」「取り込み成功ファイル保存フォルダ」「取り込み成功ファイル保存フォルダ」は {GroupSessionフォルダ}/WEB-INF/conf以下に保存されている「userimport.conf」を以下のように編集 することで設定できます。

#### 編集例

取り込み対象フォルダ:

#### 取り込み成功ファイル保存フォルダ:

## 取り込み成功フォルダ保存フォルダ:

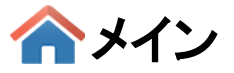

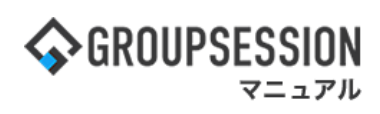

# 4:自動連携設定確認画面を表示する 「確定」ボタンをクリックすると、設定が完了します。

| % 管理者設定   | 【自動連携設定確認】                                      | ✓<br>確定 | <b>う</b><br>戻る |
|-----------|-------------------------------------------------|---------|----------------|
| ユーザ自動連携   | 使用する                                            |         | ·              |
| インポート間隔   | 時間指定                                            |         |                |
| 開始時刻      | 6時                                              |         |                |
| インポートフォルダ | C:¥GroupSession¥autoSync¥userImport¥importFile¥ |         |                |
|           |                                                 | ✓<br>確定 | <b>う</b><br>戻る |

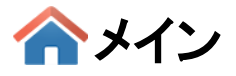

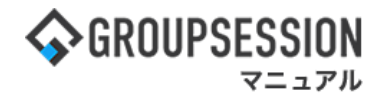

# 15. 外部サイトの表示を制限する

GroupSessionではプラグインとして外部サイトを表示することができますが、 この設定を行うことによって、意図していない外部サイトの表示を制限することができます。

## 1:メイン画面を表示する

「設定」をホバー後、「メイン管理者設定」をクリックします。

| GROUPSESSION     GROUPSESSION                                                                                                    | ■メモ ●ヘルブ           | ●設定 ●山田 太郎             | 0779F                   |
|----------------------------------------------------------------------------------------------------|--------------------|------------------------|-------------------------|
|                                                                                                    | ● ■<br>WEBメール ファイル | ▲ メイン<br>管理者設定<br>個人反応 | <b>]</b> <sub>7</sub> ⊩ |
| アドレス塔 タイムカード     在実管理     安宮確認     ブッグマーク     RSS     IP管理     アンケート     アンケート     アンケート     マックマーク     マックマーク     マック     マックマーク     マックマーク     マックマー     マック     マック      マック     マック     マック     マック     マック     マック     マック     マック     マック      マック      マック      マック      マック      マック      マック      マック      マック      マック      マック      マック      マック      マック      マッ      マック      マック      マック      マック      マック      マック      マック      マック      マック      マッ      マック      マック      マック      マック      マッ      マック      マック      マック      マック      マッ      マック      マック      マック      マック      マッ      マック      マッ      マッ      マッ      マッ      マッ      マッ      マッ       マッ | DBA チャッ            | <b>к</b>               | \$                      |
| ************************************                                                                                                    |                    | ,                      | C<br>Linth              |
| メイン 全社ボータル 情報システム課 手続きボータル 防災オ                                                                                                    | ペータル き             | 温ポータル                  |                         |
| インフォメーション         設定           メイン         ( 冒昧者設定 ) ディスクの空き容量が300GB以下です。           実界         新着の投稿が21行あります。                                                                                                    | 2022 <b>9</b> /    | /20(火) 11:2            | 9                       |
| シロートメール 未読メッセージがあります。<br>・・・・・・・・・・・・・・・・・・・・・・・・・・・・・・・・・・・・                                                                                                    | 配信日時               | 2013/07/23 17:2        | 9:45                    |
| <ul> <li>・ 山田 太郎: 43行</li> <li>● 御坊市内市均子の1/1553年あります。</li> </ul>                                                                                                    | 再送日時               | •                      |                         |
| ### 19 (1000年2月95) 1432110 (1000年9月)<br>第四日 未建文ッセージがあります。                                                                                                    | 最終回答               | 2013/07/23 17:3        | 1:02                    |
| · 畠中 隆男: 2件                                                                                                    | 回答状况               | 56% (5/9名)             |                         |
| - 山田 太郎: 3件                                                                                                    |                    | 無事                     | 2名                      |
| WEBメール 新着メールがあります。                                                                                                    | 状態                 | <b>8</b> 至保護           | 2名                      |
| • yamada: 484fF                                                                                                    |                    | 重傷                     | 1名                      |
| · 畠中 陸男: 498件                                                                                                    | 14.94              | 可(出社済含む)               | 3名                      |
| <b>三県</b> 受信案件が10件あります。                                                                                                    | E AL               | 不可                     | 2名                      |
| 安高福認が配信されました。状況を確認してください。                                                                                                    | 在席管理-本人            |                        | <b>* a</b>              |
| アンケード 未回答のアンケートが4件あります。                                                                                                    | 2.2.2              | 77 0 200               |                         |
| <mark>チャット</mark> 未読メッセージが7件あります。                                                                                                    | 0 0 0 0 0 0        | 114 U 10018            |                         |

## 2: 管理者設定画面を表示する 「外部ページ表示制限設定」をクリックします。

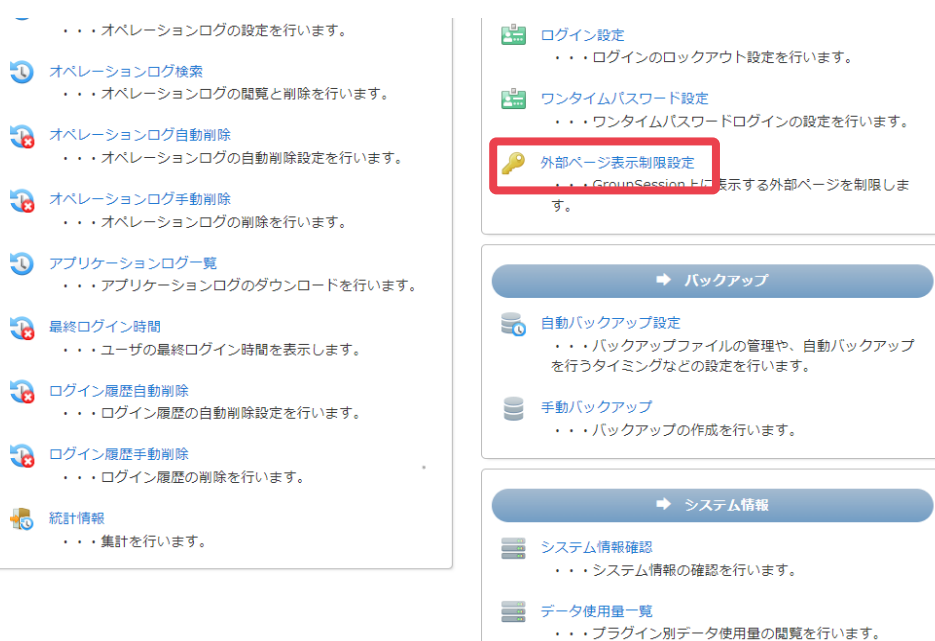

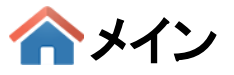

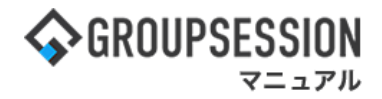

## 3: **外部ページ表示制限設定を表示する** 外部ページ表示制限設定を行い、「OK」ボタンをクリックします。

| 🏂 管理者設定 [ 🦻                        | ок                                                               | <b>う</b><br>戻る                          |                       |                |
|------------------------------------|------------------------------------------------------------------|-----------------------------------------|-----------------------|----------------|
| GroupSession上における<br>Webページの表示を制限す | 外部ドメインを持つWebページの表示を制限できま<br>ることで、意図しない外部ページの表示を防止しま <sup>-</sup> | す。<br>す。                                |                       |                |
| 外部ページ表示制限                          | ○制限しない ◉制限する                                                     |                                         |                       |                |
| 許可するドメイン                           | 未入力で登録することで、すべての外部ドメイ:<br>*.jp<br>vsession.jp                    | ンを拒否することがで<br>GroupSessionF<br>するURLを記載 | きます。<br>内で表示す<br>します。 | ることを許可         |
|                                    | ※改行で複数指定できます。<br>※ワイルドカードとして「*」を使用可能です。                          |                                         |                       |                |
|                                    |                                                                  |                                         | ок                    | <b>う</b><br>戻る |

## 4: 外部ページ表示制限設定確認画面を表示する 「確定」ボタンをクリックすると、設定が完了します。

| 🌠 管理者設定 [ 外部ページ表示制限設定確認 ] |                         | 確定 | <b>う</b><br>戻る |
|---------------------------|-------------------------|----|----------------|
| 外部ページ表示制限                 | 制限する                    |    |                |
| 許可するドメイン                  | • *.jp<br>• vsession.jp |    |                |
|                           |                         | 確定 | <b>う</b><br>戻る |

# 「\*」(ワイルドカード)の使い方

URLの入力時に「\*」を使うことで、特定のパターンに当てはまるURLをすべて許可することができます。

例:「jp」ドメインをすべて許可する場合

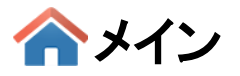

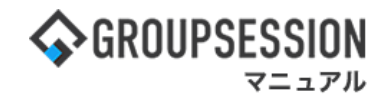

# 16. GSファイアウォールを用いてアクセス制限を行う

## GSファイアウォールについて

固定IPアドレスを利用している場合、GSファイアウォール設定で登録されているIPアドレスに基づいて、 GroupSessionへのアクセス制御を行うことができます。 外部からのGroupSessionへの利用を制限し、セキュリティを高めることができます。

WAF(Web Application Firewall)などの設定によっては一部正常に動作しない可能性があります。

# 1:メイン画面を表示する

「設定」をホバー後、「メイン管理者設定」をクリックします。

| <b>∲</b> GROUPS | ESSION           |                             |                                                                                                    |          |                                                                                                    |                                                                                                    | <b>e</b> > | ぺんしょう いんしょう いっぱい いっぽう いっぽう いっぽう いっぽう いんしょう しんしょう いんしょう しゅうしん しゅうしょう しんしょう しんしょ しんしょ | ✿設定 ⊖山田 太郎                          | ログアウト                   |
|-----------------|------------------|-----------------------------|----------------------------------------------------------------------------------------------------|----------|----------------------------------------------------------------------------------------------------|----------------------------------------------------------------------------------------------------|------------|----------------------------------------------------------------------------------------------------|-------------------------------------|-------------------------|
| <b>(</b><br>×1> | スケジュール           | 「見てた」                       | ショート 施設<br>メール                                                                                                    |          | 日間     日間     仮     日間     板     日間     板     日間     板     日間     板     日間     石     日間     石     日     日 | <br>ユーザ情報                                                                                                    | WEB>       | ール ファイル                                                                                                    | くメイン           管理者設定           個人設定 | <b>)</b> <sub>7</sub> , |
| 2<br>7512       | <b>в</b> 97Бр-к  | <b>一</b> 在席管理               | (( <b>• • • )</b> )<br>安否確認 ブック                                                                                                    |          | 5 IP管理                                                                                                    | <b>レン</b> ケート                                                                                                    | DB         | <b>ب</b><br>الا⊽ج                                                                                                    |                                     | *                       |
| <b>^</b> ×1     | ><br>>=-h        | で<br>メール送信 TC               | Nome State State |          |                                                                                                    |                                                                                                    |            |                                                                                                    | Ŧ                                   | う                       |
| ×1>             | 全社ポ              | ータル                         | 情報システム                                                                                                    | .課 寻     | F続きポータル                                                                                                    | 防災                                                                                                    | ボータ        | ル 製                                                                                                    | 品ポータル                               |                         |
| インフォメー          | ション              |                             |                                                                                                    |          |                                                                                                    | 設定                                                                                                    |            | Q/                                                                                                    | <b>こしい</b> 11・2                     | ٩                       |
| メイン [ 管理        | 者設定 ] ディス?       | クの空き容量が3                    | 300GB以下です。                                                                                                    |          |                                                                                                    |                                                                                                    |            | 2022 31                                                                                                    | 20(入) 11.2                          | 9                       |
| 掲示板 新着の         | )投稿が21件あり        | ます。                         |                                                                                                    |          |                                                                                                    |                                                                                                    | 3          | 安否確認 現在(                                                                                                    | D状況                                 |                         |
| ショートメール         | 未読メッセージ          | があります。                      |                                                                                                    |          |                                                                                                    |                                                                                                    |            | 配信日時                                                                                                    | 2013/07/23 17:2                     | 9:45                    |
| · 山田 太郎:        | 43件              |                             | -                                                                                                    |          |                                                                                                    |                                                                                                    |            | 再送日時                                                                                                    | -                                   |                         |
| 施設予約 本記         | 待ちの施設予約ス         | )1252件のりま<br>+ <del>+</del> | 9.                                                                                                    |          |                                                                                                    |                                                                                                    |            | 最終回答                                                                                                    | 2013/07/23 17:3                     | 1:02                    |
| · 島中 隆里·        | ッピーン///のり。<br>2件 | 5- 9 o                      |                                                                                                    |          |                                                                                                    |                                                                                                    |            | 回答状況                                                                                                    | 56% (5/9名)                          |                         |
| · 山田太郎:         | 3件               |                             |                                                                                                    |          |                                                                                                    |                                                                                                    |            |                                                                                                    | 無事                                  | 2名                      |
| WEBメール 新        | ー・・<br>着メールがありa  | ます。                         |                                                                                                    |          |                                                                                                    |                                                                                                    |            | 状態                                                                                                    | 軽傷                                  | 2名                      |
| • yamada: 4     | 184件             |                             |                                                                                                    |          |                                                                                                    |                                                                                                    |            |                                                                                                    | 重傷                                  | 1名                      |
| ・ 畠中 隆男:        | 498件             |                             |                                                                                                    |          |                                                                                                    |                                                                                                    |            |                                                                                                    | 可(出社済含む)                            | 3名                      |
| ■ 受信案(          | 井が10件あります        | •                           |                                                                                                    |          |                                                                                                    |                                                                                                    |            | 出社                                                                                                    | 不可                                  | 2名                      |
| 安否確認 安否         | 確認が配信される         | ました。状況を破                    | 値認してください                                                                                                    | •        |                                                                                                    |                                                                                                    | 7          | · 库德珊 士                                                                                                    |                                     |                         |
| アンケート 未         | 回答のアンケート         | か4件あります                     | •                                                                                                    |          |                                                                                                    |                                                                                                    | 1          | 师官理-本人                                                                                                    |                                     | <u>* 在</u>              |
| チャット 未読         | メッセージが7件         | あります。                       |                                                                                                    |          |                                                                                                    |                                                                                                    |            |                                                                                                    | ▲☆☆                                 | _                       |
| スケジュー <u>ル</u>  | 個人週間             | 月間                          |                                                                                                    |          | <u>()</u>                                                                                                    | ( <del>)</del><br>( <del>)</del><br>( <del>)</del><br>( <del>)</del><br>( <del>)</del><br>( <del>)</del><br>( <del>)</del><br>( <del>)</del> |            |                                                                                                    | 変則                                  | Ę ,                     |
| 9月20日(火)        | 9月21日(水)         | 9月22日(木)                    | 9月23日(金)                                                                                                    | 9月24日(土) | 9月25日(日)                                                                                                    | 9月26日(月)                                                                                                    |            | ג-ב                                                                                                    |                                     | 設定                      |
| O 🖓             | O 53             | 0 5                         | 日 現秋分の日                                                                                                    | O 🤜      | O 🤜                                                                                                    | O 💀                                                                                                    |            |                                                                                                    |                                     | /m==                    |

## GSファイアウォールは、GSモバイルアプリで発行している「個体識別番号」との組み合わせで、 GroupSessionへのアクセスを特定の端末からのみに限定できます。

設定方法は15\_GSモバイルマニュアルをご確認ください。

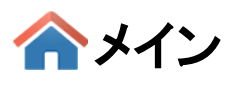

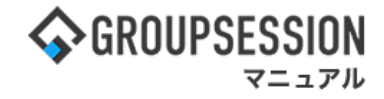

2: 管理者設定画面を表示する 「GSファイアウォール設定」をクリックします。

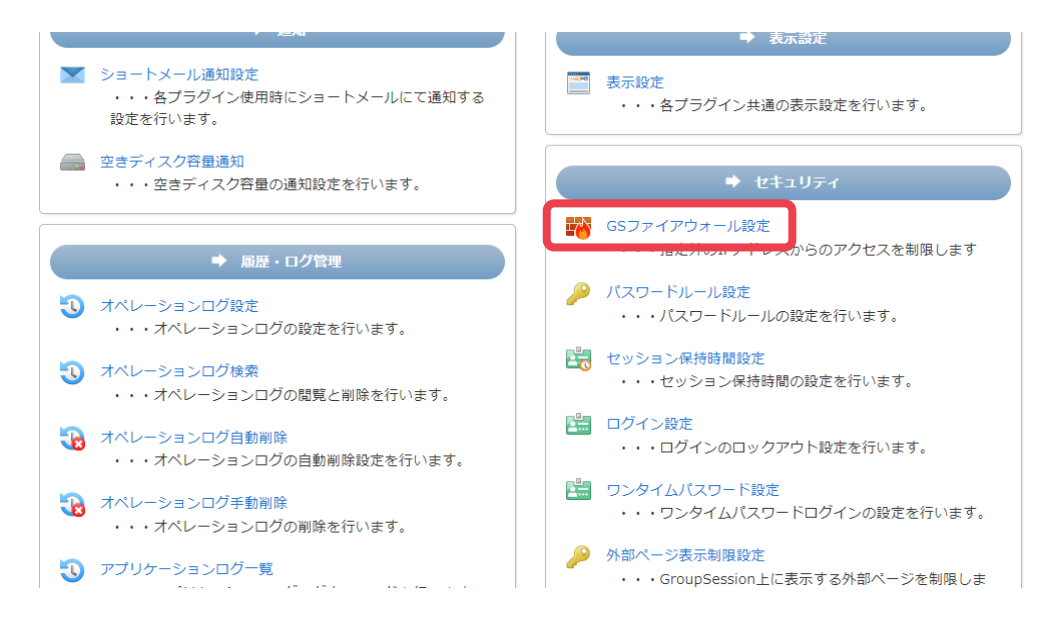

## 3:IPアドレス制限で使用するを選択する 「使用する」ボタンをクリックします。

| 🌠 基本設定 [ GSファイアウォール設定 ] |                                                               |                | <mark>う</mark><br>戻る |
|-------------------------|---------------------------------------------------------------|----------------|----------------------|
| IPアドレス制限                | ○使用しない●使用する                                                   |                |                      |
| 許可IPアドレス                | 現在の文字数:0 / 1000 文字<br>※改行で複数指定できます。<br>※ワイルドカードとして「*」を使用可能です。 |                |                      |
| 例外設定                    | □GSモバイルアプリからの外部アクセスを許可する<br>□安否確認回答への外部アクセスを許可する              |                |                      |
|                         |                                                               | <b>~</b><br>ок | <b>う</b><br>戻る       |

GSファイアウォールの設定は許可されたIPアドレスで行ってください。 その他のIPアドレスでは「IP制限設定によってアクセスできなくなってしまいます。」と 表示され、設定できません。

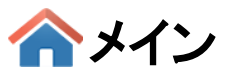

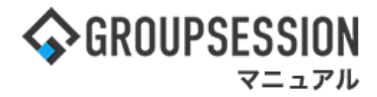

**4: 許可IPアドレスを入力する** GroupSessionへのアクセスを許可するIPアドレスを入力します。

| 🌠 基本設定 [ GSファイアウォール設定 ] |                                                                                               |                | 今<br>戻る        |
|-------------------------|-----------------------------------------------------------------------------------------------|----------------|----------------|
| IPアドレス制限<br>許可IPアドレス    | ○使用しない ●使用する<br>192.168.1.1<br>現在の文字数:13 / 1000 文字<br>※改行で複数指定できます。<br>※ワイルドカードとして「*」を使用可能です。 |                |                |
| 例外設定                    | □GSモバイルアプリからの外部アクセスを許可する □安否確認回答への外部アクセスを許可する                                                 |                |                |
|                         |                                                                                               | <b>~</b><br>ок | <b>う</b><br>戻る |

## 4-1: 改行での複数指定

改行で複数のIPアドレスを指定できます。

| 🚀 基本設定 [ GSフ | ァイアウォール設定 ]                                                    | • с к      | <b>う</b><br>戻る |
|--------------|----------------------------------------------------------------|------------|----------------|
| IPアドレス制限     | ○使用しない ●使用する                                                   |            |                |
| 許可IPアドレス     | 192.168.1.1<br>192.168.1.2                                     |            |                |
|              | 現在の文字数:26 / 1000 文字<br>※改行で複数指定できます。<br>※ワイルドカードとして「*」を使用可能です。 |            | //)            |
| 例外設定         | □GSモバイルアプリからの外部アクセスを許可する<br>□安否確認回答への外部アクセスを許可する               |            |                |
|              |                                                                | <b>о</b> к | <b>う</b><br>戻る |

ふメイン

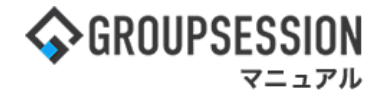

4-2: ワイルドカードでの指定 ワイルドカードとして「\*」が使用できます。 入力時に「\*」を使うことで、特定のパターンに当てはまるIPアドレスをすべて許可することができます。

#### 例1)192.168.1.1 ~ 192.168.1.255 を指定する場合

| 🌠 基本設定 [ GSファイアウォール設定 ] |                                                                |  | ◆<br>戻る |
|-------------------------|----------------------------------------------------------------|--|---------|
| IPアドレス制限                | ○使用しない ●使用する<br>192.168.1.*                                    |  |         |
| 許可IPアドレス                | 現在の文字数:13 / 1000 文字<br>※改行で複数指定できます。<br>※ワイルドカードとして「*」を使用可能です。 |  | h       |
| 例外設定                    | □GSモバイルアプリからの外部アクセスを許可する<br>□安否確認回答への外部アクセスを許可する               |  |         |

## 例2)192.168.1.100 ~ 192.168.1.109 を指定する場合

| 🚀 基本設定 [ GSファ | イアウォール設定 ]                                                     | ок | <mark>う</mark><br>戻る |
|---------------|----------------------------------------------------------------|----|----------------------|
| IPアドレス制限      | ○使用しない ●使用する<br>192.168.1.10*                                  |    |                      |
| 許可IPアドレス      | 現在の文字数:15 / 1000 文字<br>※改行で複数指定できます。<br>※ワイルドカードとして「*」を使用可能です。 |    | ß                    |
| 例外設定          | □GSモバイルアプリからの外部アクセスを許可する<br>□安否確認回答への外部アクセスを許可する               |    |                      |

## 例3)192.168.1.1 192.168.1.10 ~ 192.168.1.19 192.168.1.100 ~ 192.168.1.199 を指定する場合

| 🌠 基本設定 [ GSファイアウォール設定 ] |                                                                |  | <mark>う</mark><br>戻る |
|-------------------------|----------------------------------------------------------------|--|----------------------|
| IPアドレス制限<br>許可IPアドレス    | ○使用しない ●使用する<br>192.168.1.1*                                   |  |                      |
|                         | 現在の文字数:12 / 1000 文字<br>※改行で複数指定できます。<br>※ワイルドカードとして「*」を使用可能です。 |  |                      |
| 例外設定                    | □GSモバイルアプリからの外部アクセスを許可する<br>□安否確認回答への外部アクセスを許可する               |  |                      |

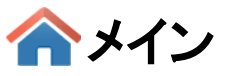

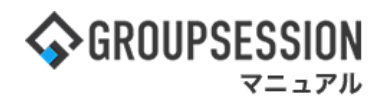

4-3:ドメインでの指定

例1)「groupsession.jp」からのアクセスを許可する場合

| 🌠 基本設定 [ GSファイアウォール設定 ] |                                                                |      |                |
|-------------------------|----------------------------------------------------------------|------|----------------|
| IPアドレス制限                | ○使用しない ●使用する<br>groupsession.jp                                |      |                |
| 許可IPアドレス                | 現在の文字数:15 / 1000 文字<br>※改行で複数指定できます。<br>※ワイルドカードとして「*」を使用可能です。 |      | <i>i</i>       |
| 例外設定                    | ✓GSモバイルアプリからの外部アクセスを許可する<br>□安否確認回答への外部アクセスを許可する               |      |                |
|                         |                                                                | • ск | <b>う</b><br>戻る |

例2)ドメイン名の末尾が「.jp」に一致するアドレスからのアクセスを許可する場合

| 🌮 基本設定 [ GSファイアウォール設定 ] |                                                               | ок             | 今<br>戻る        |
|-------------------------|---------------------------------------------------------------|----------------|----------------|
| IPアドレス制限                | ○使用しない ●使用する<br>*.jp                                          |                |                |
| 許可IPアドレス                | 現在の文字数:4 / 1000 文字<br>※改行で複数指定できます。<br>※ワイルドカードとして「*」を使用可能です。 |                |                |
| 例外設定                    | ✓GSモバイルアプリからの外部アクセスを許可する<br>□安否確認回答への外部アクセスを許可する              |                |                |
|                         |                                                               | <b>~</b><br>ок | <b>う</b><br>戻る |

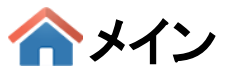

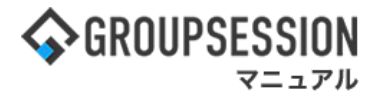

# 5: 例外設定を設定する(任意)

4で入力した許可IPアドレス以外のIPアドレスからでも、アクセス可能な例外を設定します。

| 🊀 基本設定 [ GSファイアウォール設定 ] |                                                                            | • к           | 今<br>戻る           |                         |
|-------------------------|----------------------------------------------------------------------------|---------------|-------------------|-------------------------|
| IPアドレス制限                | ○使用しない ●使用する                                                               |               |                   | ]                       |
|                         | 192.168.1.1                                                                |               |                   |                         |
| 許可IPアドレス                | 現在の文字数:13 / 1000 文字<br>※改行で複数指定できます。                                       | チェッ・<br>Group | クすると、<br>Sessionに | GSモバイルアプリで<br>アクセスできます。 |
| 例外設定                    | ※ワイルトカートとして「*」を使用可能です。<br>■GSモバイルアプリからの外部アクセスを許可する<br>■安否確認回答への外部アクセスを許可する |               |                   | _                       |
|                         |                                                                            | • ок          | 今<br>戻る           |                         |
|                         | チェックすると、安否確認機能が配信した安否確<br>から回答画面へのアクセスができます。                               | 認メール          |                   |                         |

# 6:設定を登録する

OKボタンをクリックします。

| 🊀 基本設定 [ GSファイアウォール設定 ] |                                                                               | ок             | <b>う</b><br>戻る |
|-------------------------|-------------------------------------------------------------------------------|----------------|----------------|
| IPアドレス制限                | ○使用しない ●使用する                                                                  |                |                |
| 許可IPアドレス                | 192.168.1.1<br>現在の文字数:13 / 1000 文字<br>※改行で複数指定できます。<br>※ワイルドカードとして「*」を使用可能です。 |                | ł              |
| 例外設定                    | □GSモバイルアプリからの外部アクセスを許可する<br>□安否確認回答への外部アクセスを許可する                              |                |                |
|                         |                                                                               | <b>~</b><br>ок | <b>う</b><br>戻る |